# 新版浙品码信息管理系统

# 操作手册

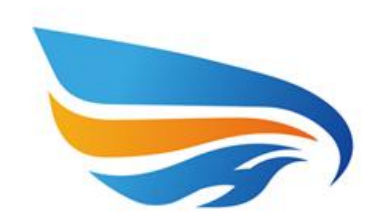

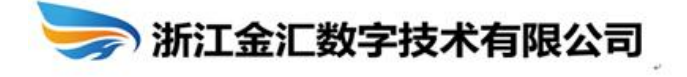

技术支持:浙江金汇数字技术有限公司

2025年3月

| 1. | 注册  |                |
|----|-----|----------------|
| 2. | 登录  |                |
|    | 2.1 | 企业信息修改2        |
|    | 2.2 | 密码修改3          |
|    | 2.3 | 退出登录           |
| 3. | 企业  | 信息管理4          |
|    | 3.1 | 品牌信息4          |
|    | 3.2 | 资质信息5          |
| 4. | 电动  | 自行车赋码管理6       |
|    | 4.1 | 电动自行车信息管理6     |
|    | 4.2 | 电动自行车附件管理6     |
|    | 4.3 | 电池信息管理7        |
|    | 4.4 | 电池附件管理8        |
|    | 4.5 | 品牌授权管理8        |
|    | 4.6 | 3C 证书变更记录9     |
|    | 4.7 | 认监委核验不通过9      |
| 5. | 计量  | 器具信息管理10       |
|    | 5.1 | 生产单位计量器具信息管理10 |
|    | 5.2 | 使用单位器具信息管理11   |
|    | 5.3 | 检定机构赋码管理12     |
|    | 5.4 | 消息反馈12         |

| 6. | 产品  | 信息登记         | 13 |
|----|-----|--------------|----|
|    | 6.1 | 一品一码         | 13 |
|    |     | C. 应用配置      | 15 |
|    | 6.2 | 一批一码         | 17 |
|    | 6.3 | 一物一码         | 18 |
|    | 6.4 | 模板管理         | 20 |
|    | 6.5 | 消费信息反馈       | 21 |
| 7. | 流向  | 信息管理         | 22 |
|    | 7.1 | 进货管理         | 22 |
|    |     | 7.1.1 供应商管理  | 22 |
|    |     | 7.1.2 原材料管理  | 23 |
|    |     | 7.1.3 进货信息管理 | 23 |
|    | 7.2 | 经销管理         | 24 |
|    |     | 7.2.1 经销单位管理 | 24 |
|    |     | 7.2.2 流向信息   | 25 |
| 8. | 小程  | 序管理          | 26 |
|    | 8.1 | 溯源节点         | 26 |
|    | 8.2 | 小程序授权        | 27 |

1. 注册

打开浏览器,在地址栏输入系统网址,

(https://zlzx.zjamr.zj.gov.cn/pzcode/login),进入浙品码信息 管理系统页面。点击立即注册按钮,录入相关信息后点击提交即可。

| 浙品码信息管理系统                                                                                                    |
|----------------------------------------------------------------------------------------------------|
| Provide the state of the state of the sta |

|            | 浙品码信息管理                                     | <b>【系统</b>                   |
|------------|---------------------------------------------|------------------------------|
| 单位注册       |                                             |                              |
| 注册信息       |                                             |                              |
| "统一社会信用代码: |                                             | 请正确填写统一社会信用代码                |
| * 企业名称:    |                                             | 请正确填写企业名称                    |
| * 行政区划:    | (新1篇) ~ ~ ~ ~ ~ ~ ~ ~ ~ ~ ~ ~ ~ ~ ~ ~ ~ ~ ~ | 调正确选择行政区划                    |
| *企业类型:     |                                             | 一 请选择企业类型                    |
| *生产注册地址:   |                                             | 请正确编写生产们主册地址                 |
| 联系方式       |                                             |                              |
| "既系人:      |                                             | 请正确填写联系人                     |
| *联系人电话:    |                                             | 请正确填写联系人电话                   |
| * 手机验证码:   |                                             | 8025967634                   |
| 密码         |                                             |                              |
| * 慶福 :     |                                             | 8-16位,必须包含:大写字母+小写字母+截字+特殊字符 |
| * 确认应码:    |                                             | 调输入一次密码                      |
| 附件信息       |                                             |                              |

| NEW LE NE   | T29825 MADER                                     |  |
|-------------|--------------------------------------------------|--|
| 附件信息        |                                                  |  |
| * 注册单位电子做业状 | 8 <b>28 A</b>                                    |  |
|             | 上终重业争原码一社会的用代码证则计,整个文明大力编制140以下                  |  |
| * 质量服务(信息)寻 | 1.11 a                                           |  |
|             | 医最联系(因思)承诺·德宾下语。<br>上地能统为schipging,都个文持大力调整的AUL下 |  |
| * 企业规模部     | 3: <u>18</u> •                                   |  |
|             | 企业组织通知的 <b>国家 Fax</b> ,每个文件大小编制1042下             |  |
|             | HS RUHES                                         |  |

2. 登录

输入用户名(统一社会信用代码)和密码,点击登录即可。

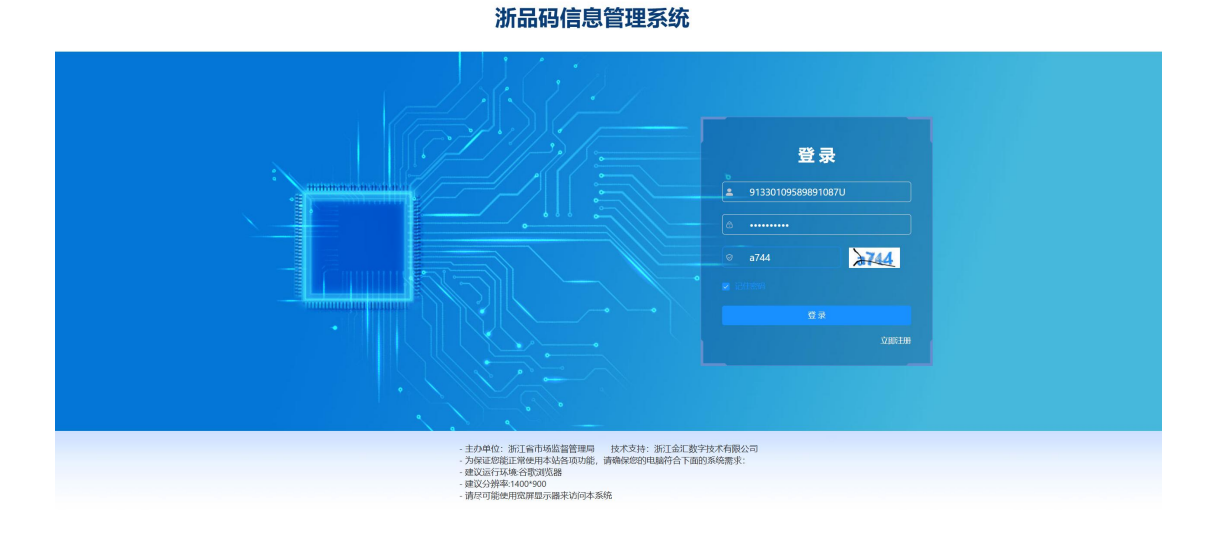

2.1 企业信息修改

账号登录后,点击右上角的下拉箭头→企业信息,或者左侧菜单 栏企业信息管理→企业信息管理,修改相应的信息后点击保存按钮即 可。

提醒: 若联系人和联系手机有变动,请及时登录系统进行修改。

| 浙品码信息管理系统     | 直 首页 / 企业信息修改 | 杨桃路沙切树工具有限公司企业用户电池生产企业出现存生产企业计量使用单位计量生产企业) 🎛 🕂 🙎 .                                                                                                    |
|---------------|---------------|----------------------------------------------------------------------------------------------------|
| <b>卷</b> 首页   | 普页 • 企业信息转改 × | 有用設置                                                                                                    |
| ▲ 企业信息管理 ^    | 基本信息          | 2958                                                                                                    |
| ● 企业信息管理      | •生产单位名称       | 杭州监                                                                                                    |
| 2 BH68        | *统一社会信用代码     |                                                                                                    |
| □ 资质信息        | * 行政区划        | 泥頂小坊州市/赤树区 シ                                                                                                    |
| ■ 电动自行车赋码管理 ~ | *生产/注册地址      | 初州余朽                                                                                                    |
| ◎ 计量器具信息管理 ~  |               |                                                                                                    |
| ● 产品信息登记 ~    | * 联系人         | hilli                                                                                                    |
| 2 流向信息管理      | *联系电话         | 1987777777                                                                                                    |
| ◎ 系統管理        | 工业品类型         | MAR & REAR & REAR & RANGE & RAN & RAIS & RAN & RAIS & RAN & RANK & RANK |
| ○ 基础信息管理      | 法人            | 林地学                                                                                                    |
|               | 邮箱            | 123456@qq.com                                                                                                    |
|               | 企业官网链接        | https://www.baidu.com/                                                                                                    |
|               | 企业概况          | 试,是全部成长之余。后,是全世发展之美。公司一直至并以减后卫星、减后经营,在市场中村立的研究全部形象。公司将继续爆开就已经营的发展增高,加强后服控州,创新和政权产品,属出非利,将优越的产品带给更多消费者,向中国更<br>再就应行业领导品牌干额记录!                                                                                                    |
|               | 主营业务与产品       | 1978                                                                                                    |

2.2 密码修改

账号登录后,点击左侧菜单栏系统管理→修改密码,输入旧密码、 新密码、确认新密码后,点击保存按钮即可修改密码。

| 三 首页 / 系统管理 / 修改密码 桥 | 州超尔切削工具有限公司企业用户电池生产企业电动车生产企业计量使用单位计量生产企业) 💱 🕂 ጸ 🗸                                                                                                    |
|----------------------|----------------------------------------------------------------------------------------------------|
| 首页 ● 修政法码 ×          |                                                                                                    |
| 密码修改                 |                                                                                                    |
| *用户账号 杭州超尔切削工具有限公司   |                                                                                                    |
|                      |                                                                                                    |
| * <b>旧密码</b> 请输入旧密码  |                                                                                                    |
| *新密码 请输入新密码          |                                                                                                    |
|                      |                                                                                                    |
| *确认密码 请确认密码          |                                                                                                    |
| <b>Q</b> ()          |                                                                                                    |
|                      |                                                                                                    |
|                      |                                                                                                    |
|                      |                                                                                                    |
|                      |                                                                                                    |
|                      |                                                                                                    |
|                      |                                                                                                    |
|                      |                                                                                                    |
|                      | <ul> <li>              前京 / 系統管理 / 修改密码 抗             抗()             教育             が()             教育             が()             新聞             新聞</li></ul> |

2.3 退出登录

点击右上角的下拉箭头→退出登录,即可退出系统。

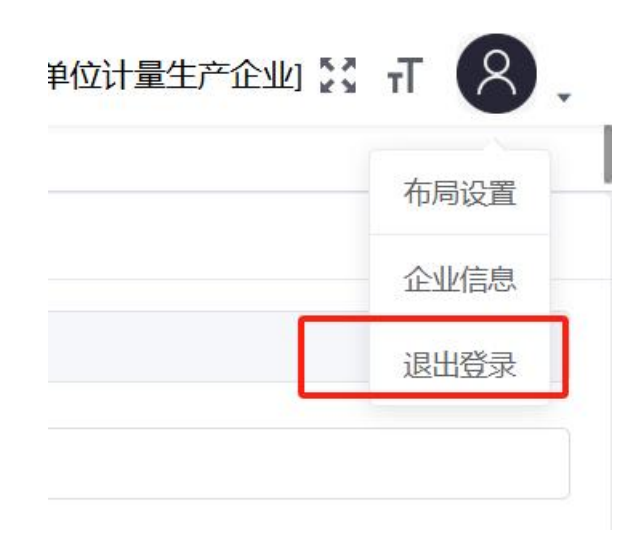

3. 企业信息管理

3.1 品牌信息

点击左侧菜单栏系统管理→品牌信息,点击添加,进入品牌信息 新增页面。

| 浙晶码信息管理系统       | 直 首页 / 企业信号  | 思管理 / 品牌信息 |                  | 杭州超尔切削工具有限公司企业用户电池生产企业电动车生产企业计量使用单位计量生产企业 🎇 🕇 ጸ 🔒 |                |                                          |              |  |  |
|-----------------|--------------|------------|------------------|---------------------------------------------------|----------------|------------------------------------------|--------------|--|--|
| 48 前页           | 87 • 22165 × |            |                  |                                                   |                |                                          |              |  |  |
| ▲ 企业信息管理        | 品牌名称         | 请输入品牌名称    | 品牌英文名称 清输入品牌英文名称 | 创建时间 图开始日期                                        | 至 结束日期 a       | n an an an an an an an an an an an an an |              |  |  |
| B 企业信息管理        | + 18to       |            |                  |                                                   |                |                                          |              |  |  |
| 2 品牌信息          | 序号           | 品牌名称       | 品牌英文名称           | 品牌分                                               | 绍 创建时间         |                                          | 操作           |  |  |
| □ 治医信息          | 1            | 品牌名称1      | Brand Name       | 品牌》                                               | 紹 2025-02-21 1 | 5:52:40                                  | 2.編編 の査務 自然時 |  |  |
| B manufacture v | 2            | 超切品牌       | pinpai           | 品牌                                                | 细 2025-02-14.0 | 9:50:04                                  | 人编辑 中政者 白田地  |  |  |
| ■ 电初日行中赋为官注     |              |            |                  |                                                   |                | 井2条 10条/面 ~                              |              |  |  |
| ◎ 计量器具信息管理 >    |              |            |                  |                                                   |                |                                          |              |  |  |
| 产品信息登记 ~        |              |            |                  |                                                   |                |                                          |              |  |  |
| 2 流向信息管理        |              |            |                  |                                                   |                |                                          |              |  |  |
| ○ 系统管理 ~        |              |            |                  |                                                   |                |                                          |              |  |  |
| ◎ 基础信息管理        |              |            |                  |                                                   |                |                                          |              |  |  |
|                 |              |            |                  |                                                   |                |                                          |              |  |  |
|                 |              |            |                  |                                                   |                |                                          |              |  |  |
|                 |              |            |                  |                                                   |                |                                          |              |  |  |
|                 |              |            |                  |                                                   |                |                                          |              |  |  |
|                 |              |            |                  |                                                   |                |                                          |              |  |  |
|                 |              |            |                  |                                                   |                |                                          |              |  |  |
|                 |              |            |                  |                                                   |                |                                          |              |  |  |

| 基本信息     |                                          |
|----------|------------------------------------------|
| * 品牌名称   | 清输入品牌名称                                  |
| 品牌名称(英文) | 通输入品牌名称范文                                |
| 品牌介绍     | 調給入品牌介绍                                  |
| 附件信息     |                                          |
| 品牌logo:  | 15 •                                     |
|          | 上代目標1000<br>上代程式均150 fmg,本个文件大小概能IIIIU以下 |
| 品牌宣传视频:  | 1.R. o                                   |
|          | 上中国政策的作用。<br>上中国政策的Phytops/anovy/anov,   |
|          | 散交 取消                                    |

## 3.2 资质信息

点击左侧菜单栏系统管理→资质信息,点击添加,进入资质信息 新增页面。或点击导入资质信息按钮,填写模板后,进行上传。

| 新品码信息管理系统     | ■ 首页 / 企业信息管理 / 资质信息                |                     | b<br>b     | 杭州超尔切前工具有限公司企业用户电池生产企业电动车生产企业计量使用单位计量生产企业 🕃 👖 🔗 🔒 |             |              |  |  |  |
|---------------|-------------------------------------|---------------------|------------|---------------------------------------------------|-------------|--------------|--|--|--|
| <b>8</b> 前页   | 普页 • 资源结果 ×                         |                     |            |                                                   |             |              |  |  |  |
| ▲ 企业信息管理 ^    | <b>企业资质类型</b> 请法择企业资质类型 >>          | <b>证书编号</b> 清输入证书编号 | 发证时间 图开始日期 | 至 结束日期                                            | ○接派 ○重面     |              |  |  |  |
| N 企业信息管理      | + 添加 土 导入资源信息                       |                     |            |                                                   |             |              |  |  |  |
| 2 品牌信息        | 序号 证书类型                             | 证书编号                | 发证单位       | 发证时间                                              | 有效期         | 操作           |  |  |  |
| □ 没质信息        | 1 其他                                | 201223              |            |                                                   |             | 之始課 の査者 自動除  |  |  |  |
| ■ 电动自行车赋码管理 ~ | 2 工业产品生产许可证                         | 1234                | 发证单位       | 2025-02-12                                        | 2025-02-12  | 之编辑 ◎查看 自然除  |  |  |  |
| 计最器具信息管理 >    |                                     |                     |            |                                                   | 共2条 10条/页 ~ | < 1 > 前往 1 页 |  |  |  |
| ♥ 产品信息登记 ~    |                                     |                     |            |                                                   |             |              |  |  |  |
| 3 流向信息管理 ~    |                                     |                     |            |                                                   |             |              |  |  |  |
| ◎ 系統管理        |                                     |                     |            |                                                   |             |              |  |  |  |
| ○ 基础信息管理      |                                     |                     |            |                                                   |             |              |  |  |  |
|               |                                     |                     |            |                                                   |             |              |  |  |  |
|               |                                     |                     |            |                                                   |             |              |  |  |  |
|               |                                     |                     |            |                                                   |             |              |  |  |  |
|               |                                     |                     |            |                                                   |             |              |  |  |  |
|               |                                     |                     |            |                                                   |             |              |  |  |  |
|               |                                     |                     |            |                                                   |             |              |  |  |  |
|               |                                     |                     |            |                                                   |             |              |  |  |  |
| 基本信息          |                                     |                     |            |                                                   |             |              |  |  |  |
| * 企业资质类型      | 请选择企业资质类型                           |                     |            |                                                   |             |              |  |  |  |
| * 证书编号        | 请输入证书编号                             |                     |            |                                                   |             |              |  |  |  |
| 44277.00/M    | 282A 5 4527 66 /m                   |                     |            |                                                   |             |              |  |  |  |
| 45 MDHP112    | 的现代或中国                              |                     |            |                                                   |             |              |  |  |  |
| 发证时间          |                                     |                     |            |                                                   |             |              |  |  |  |
| 有效期           | 目 选择有效期                             |                     |            |                                                   |             |              |  |  |  |
| * 是否公开        | <ul> <li>◎ 公开 ○ 不公开</li> </ul>      |                     |            |                                                   |             |              |  |  |  |
| 附件信息          |                                     |                     |            |                                                   |             |              |  |  |  |
|               | _                                   |                     |            |                                                   |             |              |  |  |  |
| *资质证书图片       | 上标 🛆                                |                     |            |                                                   |             |              |  |  |  |
|               | 资质证书图片<br>上传格式为jpg/png,单个文件大小限制1M以下 |                     |            |                                                   |             |              |  |  |  |
|               |                                     |                     |            |                                                   |             |              |  |  |  |
|               |                                     |                     | 提交 取消      |                                                   |             |              |  |  |  |
|               |                                     |                     |            |                                                   |             |              |  |  |  |

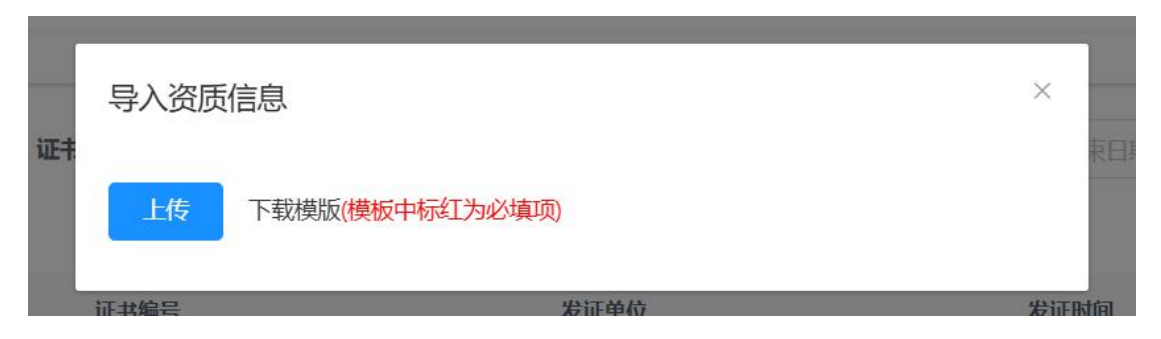

4. 电动自行车赋码管理

4.1 电动自行车信息管理

提供电动车生产企业导入车辆产品信息,点击模板下载按钮,下载导入模板,再点击导入;导入后可在该列表查看导入记录。

| 単計2<br>法品码信息管理系统<br>単体     | ■ 首页 / <sup>1</sup> | 电动自行车赋码管理 / 电动信 | 行车信息管理 |           |      |         |          | 杭州超     | 8尔切削工具有限公 | 司(企业用户电池生产企) | 业电动车生产企业计量使用 | 伸位计量生产企业           | аж п 🔗 . |
|----------------------------|---------------------|-----------------|--------|-----------|------|---------|----------|---------|-----------|--------------|--------------|--------------------|----------|
| <b>卷</b> 首页                | 首页 • 电动作            | 1行车值思想理 。       |        |           |      |         |          |         |           |              |              |                    |          |
| ▲ 企业信息管理 ~                 | 车辆制造商               | 请输入车辆制造商        | 生产企业名称 | 请输入生产企业名称 | 整车编码 | 词输入整车编码 |          | 提交日期    | □ 开始日期    | 至 结束日期       | 919R O       | C MM               |          |
| ■ 电动自行车赋码管理 ^              | + ƏA                | 2 下版模板 2 号出     |        |           |      |         |          |         |           |              |              |                    | 00       |
| ○ 电动自行车信息管理                |                     | 车辆制造商           |        | 生产企业名称    |      |         | 整车制      | 阏       |           | 提交日期         |              | 操作                 |          |
| 电动自行车附件管理                  |                     | zhk             |        | zhk       |      |         | 28992240 | 9020467 |           | 2025-03-09   |              | 化下载二编码 化预热         | 之流向信息    |
| <ul> <li>电池信息管理</li> </ul> |                     |                 |        |           |      |         |          |         |           |              | 共1条 10条/页    | < <mark>1</mark> : | 新往 1 页   |
| 遭 电池附件管理                   |                     |                 |        |           |      |         |          |         |           |              |              |                    |          |
| 6 品牌授权管理                   |                     |                 |        |           |      |         |          |         |           |              |              |                    |          |
| Ⅰ 3C证书按更记录                 |                     |                 |        |           |      |         |          |         |           |              |              |                    |          |
| ③ 认监委核验不通过                 |                     |                 |        |           |      |         |          |         |           |              |              |                    |          |
| 计量器具信息管理 ~                 |                     |                 |        |           |      |         |          |         |           |              |              |                    |          |
| ● 产品信息登记 ~                 |                     |                 |        |           |      |         |          |         |           |              |              |                    |          |
| ③ 流向信息管理 ~                 |                     |                 |        |           |      |         |          |         |           |              |              |                    |          |
| ◎ 系统管理 ~                   |                     |                 |        |           |      |         |          |         |           |              |              |                    |          |
| ○ 基础信息管理                   |                     |                 |        |           |      |         |          |         |           |              |              |                    |          |
|                            |                     |                 |        |           |      |         |          |         |           |              |              |                    |          |
|                            |                     |                 |        |           |      |         |          |         |           |              |              |                    |          |
|                            |                     |                 |        |           |      |         |          |         |           |              |              |                    |          |

4.2 电动自行车附件管理

提供电动车生产企业添加产品的扫码展示图片和检验合格证明 文件;点击添加,输入车辆供应商、生产厂家名称、产品型号、颜色 等信息,并上传电动自行车图片和检验合格证明文件。

点击编辑可修改附件信息。

| 浙昌码信息管理系统                  | 首页 / 电动自行    | 连戴码管理 / 电动自行结 | 開件管理          |           |    |      | 杭州      | 他超尔切利工具有限公司 | 司(企业用户电池       | 生产企业电动车生产的          | 全业计量使用单位; | 量生产企业员 | п 8.    |
|----------------------------|--------------|---------------|---------------|-----------|----|------|---------|-------------|----------------|---------------------|-----------|--------|---------|
| 48 苗页                      | 普页 • 电动自行车期代 | 2日 -          |               |           |    |      |         |             |                |                     |           |        |         |
| ▲ 企业信息管理 ~                 | 车辆制造商        | 请输入车辆制造商      | 生产厂家名称        | 请输入生产厂家名称 |    | 产品型号 | 调输入产品型型 | 额           | <b>唐</b> 词输入跟色 |                     |           |        |         |
| 电动自行车赋码管理 ^                | 提交日期         | 回 开始日期        | 至 结束日期        | Q 2008    |    |      |         |             |                |                     |           |        |         |
| • 电动自行车信息管理                | + 新雄         |               |               |           |    |      |         |             |                |                     |           |        | (a) (a) |
| 电动自行车附件管理                  |              | 车辆制造商         | 生产厂           | 家名称       |    | 产品型号 |         | 颜色          |                | 提交日期                |           | 提作     |         |
| <ul> <li>电池信息管理</li> </ul> |              | 1             |               | 2         |    | 3    |         | 展           |                | 2025-03-09 20:51:37 |           | 之律改    |         |
| 클 电池附件管理                   |              |               |               |           |    |      |         |             |                | 共1条                 | 10条/页 ~   | < 1 >  | 前往 1 页  |
| 8 品牌授权管理                   |              |               |               |           |    |      |         |             |                |                     |           |        |         |
| No. 3C证书变更记录               |              |               |               |           |    |      |         |             |                |                     |           |        |         |
| 回 认监察核验不通过                 |              |               |               |           |    |      |         |             |                |                     |           |        |         |
| 日 计量器具信息管理 ~               |              |               |               |           |    |      |         |             |                |                     |           |        |         |
| ● 产品信息登记                   |              |               |               |           |    |      |         |             |                |                     |           |        |         |
| 図 流向信息管理 ~                 |              |               |               |           |    |      |         |             |                |                     |           |        |         |
| ◎ 系统管理 ~                   |              |               |               |           |    |      |         |             |                |                     |           |        |         |
| O 基础信息管理                   |              |               |               |           |    |      |         |             |                |                     |           |        |         |
|                            |              |               |               |           |    |      |         |             |                |                     |           |        |         |
|                            |              |               |               |           |    |      |         |             |                |                     |           |        |         |
|                            |              |               |               |           |    |      |         |             |                |                     |           |        |         |
| 基本信白                       |              |               |               |           |    |      |         |             |                |                     |           |        |         |
| 2004-10/05                 |              |               |               |           |    |      |         |             |                |                     |           |        |         |
| "牛辆利道两                     | 防制入牛辆取迫用     |               |               |           |    |      |         |             |                |                     |           |        |         |
| *生产厂家名称                    | 请输入生产厂家名称    | 1             |               |           |    |      |         |             |                |                     |           |        |         |
| *产品型号                      | 请输入产品型号      |               |               |           |    |      |         |             |                |                     |           |        |         |
| * 颜色                       | 请输入颜色        |               |               |           |    |      |         |             |                |                     |           |        |         |
| 附件信息                       |              |               |               |           |    |      |         |             |                |                     |           |        |         |
|                            |              |               |               |           |    |      |         |             |                |                     |           |        |         |
| * 电动自行车图片:                 | 上代 🔿         |               |               |           |    |      |         |             |                |                     |           |        |         |
|                            | 请上传3张图片文件用于  | F产品展示; 上传电动自行 | 车图片,单个文件大小限制1 | мат       |    |      |         |             |                |                     |           |        |         |
| *检验合格证明:                   | 上级 👁         |               |               |           |    |      |         |             |                |                     |           |        |         |
|                            | 请上传文件用于产品展   | 示;上传检验合悟证明单个  | 文件大小限制1M以下    |           |    |      |         |             |                |                     |           |        |         |
|                            |              |               |               |           |    |      |         |             |                |                     |           |        |         |
|                            |              |               |               |           | 保存 | 返回   |         |             |                |                     |           |        |         |
|                            |              |               |               |           |    |      | -       |             |                |                     |           |        |         |

4.3 电池信息管理

提供电池生产企业导入车辆产品信息,点击模板下载按钮,下载 导入模板,再点击导入;导入后可在该列表查看导入记录。

| 第二日 法品码信息管理系统       | 董贞 / 电动自行车赋码管理 / 电池信息管理                           |                  | 杭州超尔           | 初期工具有限公司(企业用户电池生产企业电动车生产企业计量使 | 用单位计量生产企业 🎇 🕂 🚫 🚬 |
|---------------------|---------------------------------------------------|------------------|----------------|-------------------------------|-------------------|
| <b>卷</b> 苗页         | · 由日本 · 由日本 · · · · · · · · · · · · · · · · · · · |                  |                |                               |                   |
| ▲ 企业信息管理 ~          | 苗电池雄一编号 演输入意电池电一编号                                | 生产企业名称 清绝入生产企业名称 | 蓄电池类型 请输入蓄电池供型 | 生产日期 回开始日期 至结束日期              |                   |
| ■ 电动自行车赋码管理 ^       | + 导入 土下数模板 土 号出                                   |                  |                |                               | 0 0               |
| • 电动自行车信息管理         |                                                   |                  |                |                               |                   |
|                     |                                                   |                  |                |                               |                   |
| 电池信息管理              |                                                   |                  |                |                               |                   |
| 遭 电池附件管理            |                                                   |                  |                |                               |                   |
| <sup>在</sup> 品碑授权管理 |                                                   |                  |                |                               |                   |
| No. 3C证书变更记录        |                                                   |                  |                |                               |                   |
| 回 认监委核验不通过          |                                                   |                  |                |                               |                   |
| 日 计量器具信息管理 ~        |                                                   |                  |                |                               |                   |
| ● 产品信息登记            |                                                   |                  |                |                               |                   |
| ③ 流向信息管理 ~          |                                                   |                  |                |                               |                   |
| ◎ 系统管理 ~            |                                                   |                  |                |                               |                   |
| ○ 基础信息管理            |                                                   |                  |                |                               |                   |
|                     |                                                   |                  |                |                               |                   |
|                     |                                                   |                  |                |                               |                   |
|                     |                                                   |                  |                |                               |                   |

| 导入   |         | ×  |
|------|---------|----|
| 授权企业 | 请选择授权企业 | ~  |
| 导入文件 | ※ 导入    |    |
|      |         | 取消 |

4.4 电池附件管理

提供电池生产企业添加产品检验报告;点击添加,输入生产厂家 名称、产品型号等信息,并上传蓄电池检验报告。

点击编辑可修改附件信息。

| 浙晶码信息管理系统                  | ■ 首页 / 月   | 3动自行车赋码管理 / 电池附件管         | 迎             |     |                    | 杭州镇    | 8尔切利工具有限公司(企业用)     | 中电池生产企业电动 | 年生产企业计量使用单位 | 立计量生产企业) 💈 | : т ጸ . |
|----------------------------|------------|---------------------------|---------------|-----|--------------------|--------|---------------------|-----------|-------------|------------|---------|
| ● 首页                       | 普页 • this? | 针银圈 ×                     |               |     |                    |        |                     |           |             |            |         |
| ▲ 企业信息管理 ~                 | 生产厂家名称     | 调输入生产厂家名称                 | 产品型号 消输入产品    | 120 | <b>握交日期</b> 日 开始日期 | 至 结束日期 | Q. HEAR             | の重要       |             |            |         |
| ■ 电动自行车赋码管理 ^              | + 8612     |                           |               |     |                    |        |                     |           |             |            | 00      |
| ○ 电动自行车信息管理                |            | 生产厂家名称                    |               |     | 产品型号               |        | 證交日期                |           |             | 提作:        |         |
| 遭 电动自行车附件管理                |            | 生产厂家名称                    |               |     | 产品型号               |        | 2025-02-10 16:03:32 |           |             | <b>之修改</b> |         |
| <ul> <li>电池信息管理</li> </ul> |            |                           |               |     |                    |        |                     | 1         | ↓1条 10条/页 ∨ | < 1 >      | 柳往 1 页  |
| Ξ 电池附件管理                   |            |                           |               |     |                    |        |                     |           |             |            |         |
| 8 品牌授权管理                   |            |                           |               |     |                    |        |                     |           |             |            |         |
| B 3C证书变更记录                 |            |                           |               |     |                    |        |                     |           |             |            |         |
| ③ 认监委核验不通过                 |            |                           |               |     |                    |        |                     |           |             |            |         |
| ◎ 计量器具信息管理 ~               |            |                           |               |     |                    |        |                     |           |             |            |         |
| 产品信息登记                     |            |                           |               |     |                    |        |                     |           |             |            |         |
|                            |            |                           |               |     |                    |        |                     |           |             |            |         |
|                            |            |                           |               |     |                    |        |                     |           |             |            |         |
| O Addele                   |            |                           |               |     |                    |        |                     |           |             |            |         |
| ○ 基础信息管理                   |            |                           |               |     |                    |        |                     |           |             |            |         |
|                            |            |                           |               |     |                    |        |                     |           |             |            |         |
|                            |            |                           |               |     |                    |        |                     |           |             |            |         |
|                            |            |                           |               |     |                    |        |                     |           |             |            |         |
| 基本信息                       |            |                           |               |     |                    |        |                     |           |             |            |         |
| * 生产厂家名称 🚟                 | âλ生产厂家名称   |                           |               |     |                    |        |                     |           |             |            |         |
|                            |            |                           |               |     |                    |        |                     |           |             |            |         |
| * 产品型号 请将                  | 输入产品型号     |                           |               |     |                    |        |                     |           |             |            |         |
| 附件信息                       |            |                           |               |     |                    |        |                     |           |             |            |         |
| * 27-19-10-10-10-17-19-    | 1.00       |                           |               |     |                    |        |                     |           |             |            |         |
| m-exclamate:               | T16.6      |                           |               |     |                    |        |                     |           |             |            |         |
| 34.                        | 上传图片文件用于产品 | <b>衰示,建议上传2张以上,不超过5</b> 9 | 版;单个文件大小限制1MU | (F  |                    |        |                     |           |             |            |         |
|                            |            |                           |               |     | in the local       |        |                     |           |             |            |         |
|                            |            |                           |               |     | 保存 返回              | บ      |                     |           |             |            |         |

4.5 品牌授权管理

提供电池生产企业添加/编辑被授权的企业信息。

| 新品码信息管理系统                     | 直 首页 / 电动自行车赋码管理 / 品牌 | 授权管理          |                    | 杭州超尔               | R切削工具有限公司(企业用户电池生   | 产企业电动车生产企业计量使用单位计量生产企 | ин т ጸ . |
|-------------------------------|-----------------------|---------------|--------------------|--------------------|---------------------|-----------------------|----------|
| <b>卷</b> 首页                   | 普页 • 品牌把校销理 ×         |               |                    |                    |                     |                       |          |
| ▲ 企业信息管理                      | ~ 被預权企业名称 请输入被损权企业名   | 被授权企业统一社会信用代码 | 调输入被授权企业统一社:       | <b>提交日期</b> 目 开始日期 | 至 结束日期              |                       |          |
| ■ 电动自行车赋码管理                   | ∧ + 新增                |               |                    |                    |                     |                       | (a) (a)  |
| <ul> <li>电动自行车信息管理</li> </ul> |                       | 企业名称          | 被授权企业统一社会信用代码      |                    | 提交日期                | <b>線作</b>             |          |
| 遭 电动自行车附件管理                   | 杭州                    | 超切            | 91330110MA2J2JNK0Q |                    | 2025-02-10 16:04:37 | 之物改 自動時               |          |
| <ul> <li>电池信息管理</li> </ul>    |                       |               |                    |                    |                     | 共1条 10条/页 > く 1       | > 前往 1 页 |
| 遭 电池附件管理                      |                       |               |                    |                    |                     |                       |          |
| 号 品牌授权管理                      |                       |               |                    |                    |                     |                       |          |
| N 3C证书变更记录                    |                       |               |                    |                    |                     |                       |          |
| ③ 认监委核验不通过                    |                       |               |                    |                    |                     |                       |          |
| □ 计量器具信息管理                    |                       |               |                    |                    |                     |                       |          |
| 产品信息登记                        |                       |               |                    |                    |                     |                       |          |
| 2 流向信息管理                      |                       |               |                    |                    |                     |                       |          |
| ✿ 系统管理                        |                       |               |                    |                    |                     |                       |          |
| ◎ 基础信息管理                      |                       |               |                    |                    |                     |                       |          |
|                               |                       |               |                    |                    |                     |                       |          |
|                               |                       |               |                    |                    |                     |                       |          |
|                               |                       |               |                    |                    |                     |                       |          |
|                               |                       |               |                    |                    |                     |                       |          |
| 授权信息                          |                       |               |                    |                    |                     |                       |          |
| * 被授权企业统一社会                   | 请输入被授权企业统一社会信用代码      |               |                    |                    |                     |                       |          |
| 信用代码                          |                       |               |                    |                    |                     |                       |          |
| * 被授权企业名称                     | 请输入被授权企业名称            |               |                    |                    |                     |                       |          |
|                               |                       |               | 保存 返日              | 1                  |                     |                       |          |

#### 4.6 3C 证书变更记录

若产品证书发生了变更,提供电动车/电池生产企业导入变更了 证书的产品信息。

| 新品码信息管理系统                                       | ■ 首页 / 中动自行车赋段管理 / 3C证书按理记录                 | 杭州超尔切朗工具有限公司企业用户电池生产企业电动车生产企业计量使用单位计量生产企业 🏌 开 🔗 |
|-------------------------------------------------|---------------------------------------------|-------------------------------------------------|
| <b>御</b> 首页                                     | 音気 ● Jeathouses /                           |                                                 |
| ▲ 企业信息管理                                        | <b>整车编码 湖汕入然车编码 空田时间 □开始日期 至 松东日期 ○ 10月</b> |                                                 |
|                                                 | + 安夏時入 上下程成初                                |                                                 |
|                                                 | 夏年編码                                        | 变更时间                                            |
|                                                 | 智无数据                                        |                                                 |
|                                                 |                                             |                                                 |
|                                                 |                                             |                                                 |
| := 电池附件管理                                       |                                             |                                                 |
| <sup>16</sup> 品牌授权管理                            |                                             |                                                 |
| ■ 3C证书变更记录                                      |                                             |                                                 |
| ◎ 认监要核验不通过                                      |                                             |                                                 |
| 日 计最器具信息管理 >>>>>>>>>>>>>>>>>>>>>>>>>>>>>>>>>>>> |                                             |                                                 |
| ● 产品信息登记                                        |                                             |                                                 |
| ③ 流向信息管理 ~                                      |                                             |                                                 |
| ◎ 系统管理                                          |                                             |                                                 |
| ◎ 基础信息管理                                        |                                             |                                                 |
|                                                 |                                             |                                                 |
|                                                 |                                             |                                                 |
|                                                 |                                             |                                                 |

4.7 认监委核验不通过

提供电动车生产企业导入未上报到认监委/认监委核验不通过/ 认监委数据与浙品码数据不一致不同步的产品数据的产品,生产企业 需要联系认证机构(合格/检验证书的发证机构),让认证机构把信息同步到认监委后,生产企业再将改产品信息在该列表重新导入。

| 四本2<br>法公式 浙昌码信息管理系统<br>首次    | 直 首页 / 月 | 电动自行车赋码管理 / 认监委 | 被验不通过 |         |        |         |      | 杭州超尔切角 | 间工具有限公司(企业用 | 庐电池生产企业 | 电动车生产企业        | 计量使用单位计 | 量生产企业 🚼 | т 8 . |
|-------------------------------|----------|-----------------|-------|---------|--------|---------|------|--------|-------------|---------|----------------|---------|---------|-------|
| 48 苗页                         | 普页 • 认知的 | HANG-FAREL ×    |       |         |        |         |      |        |             |         |                |         |         |       |
| ▲ 企业信息管理 ~                    | 车辆制造商    | 请输入整车编码         | 企业名称  | 请输入整车编码 | 整车编码   | 请输入整车编码 | 提交日期 | 图 开始日期 | 至 结束日期      |         | 0. <b>80</b> R | o mim   |         |       |
| ■ 电动自行车赋码管理 ^                 | + 史更時入   | 土 下数模板          |       |         |        |         |      |        |             |         |                |         |         | 00    |
| <ul> <li>电动自行车信息管理</li> </ul> |          | 车辆制造商           |       |         | 生产企业名称 |         | 整车   | 扁砌     |             | 提交日期    |                |         | 报作      |       |
| ■ 电动自行车附件管理                   |          |                 |       |         |        |         | 智无数据 |        |             |         |                |         |         |       |
| <ul> <li>电池信息管理</li> </ul>    |          |                 |       |         |        |         |      |        |             |         |                |         |         |       |
| 這 电池附件管理                      |          |                 |       |         |        |         |      |        |             |         |                |         |         |       |
| <sup>在</sup> 品牌授权管理           |          |                 |       |         |        |         |      |        |             |         |                |         |         |       |
| 10 30年刊交更记录                   |          |                 |       |         |        |         |      |        |             |         |                |         |         |       |
| 回 认监要核验不通过                    |          |                 |       |         |        |         |      |        |             |         |                |         |         |       |
| 日 计最级具信息管理 ~                  |          |                 |       |         |        |         |      |        |             |         |                |         |         |       |
| ● 产品信息登记                      |          |                 |       |         |        |         |      |        |             |         |                |         |         |       |
| 3 流向信息管理 ~                    |          |                 |       |         |        |         |      |        |             |         |                |         |         |       |
| ✿ 系统管理 ~                      |          |                 |       |         |        |         |      |        |             |         |                |         |         |       |
| ◎ 基础信息管理                      |          |                 |       |         |        |         |      |        |             |         |                |         |         |       |
|                               |          |                 |       |         |        |         |      |        |             |         |                |         |         |       |
|                               |          |                 |       |         |        |         |      |        |             |         |                |         |         |       |
|                               |          |                 |       |         |        |         |      |        |             |         |                |         |         |       |

5. 计量器具信息管理

5.1 生产单位计量器具信息管理

提供计量器具生产单位添加/导入计量器具信息。导入计量器具 信息先下载器具目录和模板,参考器具目录中的编号,将相关信息填 入模板中,再进行导入。

| 浙昌码信息管理系统     | 直 首页 / 计量器员信息管理 / 生产单位计量器局信息管理            | 杭州超尔切削工具有限公司企业用户电池生产企业电动车生产企业计量使用单位计量生产企业 🎇 🕂 ጸ .                                        |
|---------------|-------------------------------------------|------------------------------------------------------------------------------------------|
| <b>卷</b> 首页   | ● 生产等较计器器料体器管理 、                          |                                                                                          |
| ▲ 企业信息管理 >    | 器具名称 消除入理用名称 生产厂家 消除人生产厂家 消除人生产厂家 消除人生产厂家 | <ul> <li>         は気料器         は気料器         は気料器         ・         ・         ・</li></ul> |
| ■ 电动自行车赋码管理 ~ | 生产目期 国 开始日期 至 结束日期 Q 1247 C 1163          |                                                                                          |
| □ 计量器具信息管理 ^  | + 講師 + 特入 主 特出 主 下臨弊版 主 義用目前下寫            | ۵ ۵                                                                                      |
| 生产单位计量器具信息管   | 出厂编号 器具名称 器具类别                            | 生产厂家 生产日期 操作                                                                             |
| 存田单位建具信息管理    | B20241130 无源自控水表 水表DN15~DN50              | 杭州超尔切削工具有限公司 2024-11-24 之喻國 O 素着 白脂除 土下型                                                 |
| 检定机构顺码管理      |                                           | 共1条 10新/页 ∨ < <mark>1</mark> → 前往 1 页                                                    |
| 演奏反馈          |                                           |                                                                                          |
|               |                                           |                                                                                          |
| - managero    |                                           |                                                                                          |
| Imp信息管理 ~     |                                           |                                                                                          |
| ◎ 系統管理 ·      |                                           |                                                                                          |
| ◎ 基础信息管理      |                                           |                                                                                          |
|               |                                           |                                                                                          |
|               |                                           |                                                                                          |
|               |                                           |                                                                                          |
|               |                                           |                                                                                          |
|               |                                           |                                                                                          |
|               |                                           |                                                                                          |
|               | 1                                         |                                                                                          |

| 基本信息          |              |        |                                          |              |          |  |
|---------------|--------------|--------|------------------------------------------|--------------|----------|--|
| * 器具类别        | 请选择器具类别      |        |                                          |              |          |  |
| *型式批准证书号      | 请输入型式批准证书号   | * 出厂编号 | 请输入出厂编号                                  | * 器具名称       | 请输入器具名称  |  |
| * 測量范围        | 请输入测量范围      | * 規格型号 | 请输入规格型号                                  | * 准确度等级      | 请输入准确应等级 |  |
| 产品执行标准号       | 请输入产品执行标准号   | * 生产日期 | 营 选择日期                                   | * 器具产地       | 请选择器具产地  |  |
| * 生产地址        | 请输入生产地址      |        |                                          |              |          |  |
| *生产厂家统一社会信用代码 |              |        |                                          |              |          |  |
| *生产厂家名称       | 杭州超尔切削工具有限公司 |        |                                          |              |          |  |
| 生产厂家介绍        | 请输入生产厂家介绍    |        |                                          |              |          |  |
|               |              |        |                                          |              |          |  |
| 附件信息          |              |        |                                          |              |          |  |
|               |              |        | 20.000 01.00                             |              |          |  |
| * 器具图片        |              |        | 游山安平<br>游上传大小不避过 5MB 模式为 jpg/png/pdf 的文化 | <del>*</del> |          |  |
| * 质量服务承诺      |              |        | 请上传大小不超过 5MB 模式为 jpg/png/pdf 的文化         | \$           |          |  |
|               |              | 1      | 保存 取消                                    |              |          |  |

5.2 使用单位器具信息管理

提供计量器具使用单位添加/导入计量器具信息。导入计量器具 信息先下载器具目录和模板,参考器具目录中的编号,将相关信息填 入模板中,再进行导入。

点击【检定信息】按钮可编辑计量器具的检定信息,点击【导入】 可以批量编辑计量器具的检定信息。

| 浙晶码信息管理系统    | 直 首页 / 计最高的<br> | 具信息管理 / 使用单位器具信息管理 |                 | 杭州超          | 你切削工具有限公司(企业用户电池生产 | "企业电动车生产企业计量使用单位)      | #重生产企业 🗄 🕂 悤 .      |
|--------------|-----------------|--------------------|-----------------|--------------|--------------------|------------------------|---------------------|
| <b>卷</b> 首页  | 80 • 0/8408/H   | 信帮做现 ×             |                 |              |                    |                        |                     |
| ▲ 企业信息管理 ·   | 器具名称            | 请输入器具名称 使用         | 单位 请输入使用单位      | 出厂编号 消除入出厂编码 | 器具类别 请选择器具类别       |                        |                     |
| 电动自行车赋码管理 ~  | 生产日期            | 間 开始日期 至 结束日期      |                 |              |                    |                        |                     |
| ◎ 计量器具信息管理 ^ | 行政区划            | 请选择 ~ 请选择          | ~ ) (1023)# ~ ) |              |                    |                        |                     |
| 生产单位计量器具信息管  | 0.922 0.000     |                    |                 |              |                    |                        |                     |
| 使用单位器具信息管理   | + 添加 + 导入       | · 主导出 主下数规模 主器用目录  | Fat             |              |                    |                        | 0                   |
| 检定机构赋码管理     |                 | 出厂编号               | 器員名称            | 器目类别         | 使用单位               | 生产日期                   | 报作                  |
| 消息反馈         |                 | 出厂编号               | 器具名称            | 体温计          | jinhui             | 2024-11-26             | 之病語 中亚着 土下盟         |
| ● 产品信息登记 ~   |                 | 1                  | 1               | 体温计          | jinhui             | 2024-12-20             | <b>之编辑 中亚音 ±下</b> 弦 |
| ☑ 流向信息管理 ~   |                 |                    |                 |              |                    | 共2条 10条/页 <sup>、</sup> | < 1 → 前往 1 页        |
| ◎ 系統管理 ~     |                 |                    |                 |              |                    |                        |                     |
| ○ 基础信息管理     |                 |                    |                 |              |                    |                        |                     |
|              |                 |                    |                 |              |                    |                        |                     |
|              |                 |                    |                 |              |                    |                        |                     |
|              |                 |                    |                 |              |                    |                        |                     |
|              |                 |                    |                 |              |                    |                        |                     |
|              |                 |                    |                 |              |                    |                        |                     |
|              |                 |                    |                 |              |                    |                        |                     |

| 基本信息               |                                                                                                    |                                                                            |             |                                         |
|--------------------|----------------------------------------------------------------------------------------------------|----------------------------------------------------------------------------|-------------|-----------------------------------------|
| • 最否派产             | · 표 • 포                                                                                                    |                                                                            |             |                                         |
| 生产厂家第一社会信用代码       | 湖临入生产厂家院一社会信用代码                                                                                                    |                                                                            |             |                                         |
| 生产厂家名称             | 御殿入住戸丁家名称                                                                                                    |                                                                            |             |                                         |
| 型式和非正书号            | 清晰人型statester                                                                                                    | HTMH HMAXETING                                                             | 器具名称        | 测能入器具名称                                 |
| • 温利其型             | annaan ~                                                                                                    | * ZERXIN Uptivillation                                                     | ~ "周辺られ     | · 加拿加加加加加加加加加加加加加加加加加加加加加加加加加加加加加加加加加加加 |
| * 305833393        | 1948人 H42117月                                                                                                    | Pitrick and Control Pitrick                                                | * JFH822005 | Ight A result to G                      |
| 产品执行标准号            | 888.X7*828.6110:843                                                                                                    | *17-118 m 18-96-96                                                         | * 28.80×30  | 15345887%8 ×                            |
| * 生产地址             | 360/-5-*184                                                                                                    |                                                                            |             |                                         |
| 生产厂家介绍             | 986A.577 (10748)                                                                                                    |                                                                            |             |                                         |
|                    |                                                                                                    |                                                                            |             |                                         |
|                    |                                                                                                    |                                                                            |             | ĥ                                       |
| · @RIWER-RADINGS   |                                                                                                    |                                                                            |             |                                         |
| "使用单位              | 和州部市印度山田公司                                                                                                    |                                                                            |             |                                         |
| * 48/18/07/2028.01 | 2013 v Hunt                                                                                                    | ~ <u>SMR</u> ~                                                             |             |                                         |
| * 28月1日日本          | algebraid and a second second s | · · · · · · · · · · · · · · · · · · ·                                      |             |                                         |
| * 安望使用地点           | STALL STATEMENT                                                                                                    |                                                                            |             |                                         |
| * 计图标序号 经正常编号      | 清临入计量运作专家正书编号                                                                                                    |                                                                            |             |                                         |
| 附件信息               |                                                                                                    |                                                                            |             |                                         |
| * BEER             |                                                                                                    | CLEC P.M.                                                                  |             |                                         |
| ******             |                                                                                                    | 第12月 2017年8月1日 5440 年度についていた。<br>10月17日 10日 10日の日本(10月1日)<br>10日の日本(10月1日) |             |                                         |
|                    |                                                                                                    | 第上师大小不错过 SHEE 相关为 and sense 的汉并                                            |             |                                         |
|                    |                                                                                                    | GR #F                                                                      |             |                                         |

## 5.3 检定机构赋码管理

## 可查看并下载相应信息。

| 浙晶码信息管理系统     | 直 首页 / 计最高<br> | 具信息管理 / 检定机构就好 | 验管理          |            | 杭州超尔切        | ALMAN 2001110 | Engen动车生产企业计量使用单位 | H#4901 X T 🔗 . |
|---------------|----------------|----------------|--------------|------------|--------------|---------------|-------------------|----------------|
| <b>卷</b> 前页   | 普页 • 松生机构和3    | 1872 ×         |              |            |              |               |                   |                |
| ▲ 企业信息管理 · ·  | 器員名称           | 请输入器具名称        | 检定/溯源机构名称 調論 | 、检定/施源机构名称 | 出厂编号 讲输入出厂编号 | 器具类别 请选择获良美好  |                   |                |
| ■ 电动自行车赋码管理 ~ | 生产日期           | 图 开始日期         | 至 结束日期       |            |              |               |                   |                |
| ◎ 计量器具信息管理 ^  | 行政区划           | 请选择 ~          | □ 请选择 ~ □    | 心理         |              |               |                   |                |
| 生产单位计量器具信息管   | 使用单位           | 请输入使用单位        |              |            |              |               |                   |                |
| 使用单位器具信息管理    |                | 出厂编号           | 器貝名称         | 器目类別       | 检定/眼题机构名称    | 生产日期          | 使用单位              | 操作             |
| 检定机构赋码管理      |                | 1              | 1            | 体温计        |              | 2024-12-20    | jinhui            | の査者 主下数        |
| 消息反馈          |                |                |              |            |              |               | 共1条 10条/页 V       | < 1 → 前往 1 页   |
| ● 产品信息登记 ~    |                |                |              |            |              |               |                   |                |
| ◎ 流向信息管理 ~    |                |                |              |            |              |               |                   |                |
| ◎ 系统管理 ·      |                |                |              |            |              |               |                   |                |
| ○ 新研织的基础      |                |                |              |            |              |               |                   |                |
|               |                |                |              |            |              |               |                   |                |
|               |                |                |              |            |              |               |                   |                |
|               |                |                |              |            |              |               |                   |                |
|               |                |                |              |            |              |               |                   |                |
|               |                |                |              |            |              |               |                   |                |

5.4 消息反馈

可查看相应反馈信息。

| 四本章<br>1453 浙昌码信息管理系统<br>1954 | ■ 首页 / 计最终   | 調信息管理 / 消息反馈 |            |             | 杭州超尔切利工具有限公司位 | 这业用户电池生产企业电动车生产企业计量使 | 用单位计量生产企业 🎇 🕂 🚫 |
|-------------------------------|--------------|--------------|------------|-------------|---------------|----------------------|-----------------|
| <b>卷</b> 苗页                   | 首页 • 約8.反始 × |              |            |             |               |                      |                 |
| ▲ 企业信息管理 ~                    | 器具名称         | 请输入器具名称      | 制造商 请制造商名称 | 反馈时间 圖 开始日期 | 至 结束日期        |                      |                 |
| ■ 电动自行车赋码管理 ~                 |              | 器員名称         | 制造商        | 出厂编号        | 反馈联系人         | 反馈时间                 | 操作              |
| ○ 计量器具信息管理 ^                  |              |              |            | 智无数据        |               |                      |                 |
| 生产单位计量器具信息管                   |              |              |            |             |               |                      |                 |
| 使用单位器具信息管理                    |              |              |            |             |               |                      |                 |
| 检定机构赋码管理                      |              |              |            |             |               |                      |                 |
| 产品信息登记 ~                      | ]            |              |            |             |               |                      |                 |
| ◎ 流向信息管理                      |              |              |            |             |               |                      |                 |
| ◎ 系統管理 ~                      |              |              |            |             |               |                      |                 |
| ◎ 基础信息管理                      |              |              |            |             |               |                      |                 |
|                               |              |              |            |             |               |                      |                 |
|                               |              |              |            |             |               |                      |                 |
|                               |              |              |            |             |               |                      |                 |
|                               |              |              |            |             |               |                      |                 |
|                               |              |              |            |             |               |                      |                 |

6. 产品信息登记

6.1 一品一码

#### ▶新增

#### A. 基本信息

进入到品类码的新增页面,选择产品分类、厂商识别代码(若有 多个)、GPC分类,输入证书编号、产品统一编号、产品名称、商标 (品牌)、规格等基本信息。

企业可根据产品特色和需求,点击【增加更多产品特征属性+】 添加属性名称和属性值(添加后扫码页面将展示添加的更多属性信 息);可根据实际需要上传产品图片和检验报告。

| 选择已有模板 丝线            | 调模板 特殊 通用模版 系统模板1 系统模板2                      | 2                                            |                                | 另存为模板 提交 |
|----------------------|----------------------------------------------|----------------------------------------------|--------------------------------|----------|
| 基本信息                 |                                              |                                              |                                |          |
| * 产品名称:              | 请输入产品名称                                      | *产品类型:                                       | 试试搜索:水泥 ~                      |          |
| * GPC分类:             | 请选择GPC分类                                     | 商标(品牌):                                      | 请输入商标(品牌)                      |          |
| *追溯码:                | 2058989108 01 7 2                            | *规格型号:                                       | 请输入规格型号                        |          |
| 质保期限:                | 请输入质保期限                                      | 售后电话:                                        | 请输入售后电话                        |          |
| *执行标准:               | 请输入执行标准                                      | 生产许可证号/强制                                    | 请输入生产许可证号/强制性认证证书编号            |          |
| Hittoria Arabi Dikta | M- 62M                                       | 1937年1938年1939年1939年1939年1939年1939年1939年1939 |                                |          |
| *出厂检验报告/型式检验报告:      | 減击上传<br>前上传格式为jpg/jpeg/png/pdf且不超过2MB<br>的文件 |                                              | <ul> <li>● 公开 ○ 不公开</li> </ul> |          |
| 适用说明书或警示说<br>明:      | 点击上传<br>请上传格式为jpg/jpeg/png/pdf且不超过2MB的文      | 文件                                           |                                |          |
| 产品合格证:               | 点击上传<br>请上传格式为jpg/jpeg/png/pdf且不超过2MB的文      | 文件                                           |                                |          |
| * 产品图片:              | 点击上传 请上传格式为jpg / jpeg /png且不超过2MB的文件         | ‡,464х290рх                                  |                                |          |
|                      |                                              |                                              |                                |          |
|                      |                                              |                                              |                                |          |
| 特性属                  | <b>属性添加</b>                                  |                                              |                                | ×        |
|                      |                                              |                                              |                                |          |
|                      | * 杜仲同州々                                      | ¥7.                                          |                                |          |
|                      | 村住周住石                                        | 101.                                         | 肩制入行性腐性 0/8                    |          |
|                      |                                              | 特伯                                           | E属性名称不能为空                      |          |
|                      | 特性属性                                         | 值: )                                         | 青输入特性属性值                       |          |
|                      |                                              |                                              |                                | =        |
|                      |                                              |                                              |                                | 5        |
|                      |                                              |                                              |                                | 744      |
|                      |                                              |                                              |                                | 明正       |
|                      |                                              |                                              |                                |          |

#### B. 菜单配置

企业根据个性化需求点击右侧【添加】按钮,可配置扫码页面的 左侧菜单,输入菜单标题,选择菜单类型,输入内容,内容将在扫码 页对应的菜单页展示。

链接地址: 输入 https 开头的相应页面链接地址。

多行文本:纯文本内容,可换行输入。

文本/图片/视频:点击内容中的【修改】,进入富文本输入内容, 可输入文本,调节样式,插入视频/图片等。

| 菜单配置    |          |        |                       | 添加                                    |
|---------|----------|--------|-----------------------|---------------------------------------|
| 菜单标题*   | 菜单类型     |        | 内容*                   | 操作                                    |
| 请输入菜单标题 | 链接地址     | ~      |                       | 删除                                    |
| 唐毓入莱单标题 |          |        | 请输入以https开头的网络地址      |                                       |
| 请输入菜单标题 | 多行文本     | $\sim$ |                       | 删除                                    |
| 清藏入菜单标题 |          |        |                       | e e e e e e e e e e e e e e e e e e e |
| 请输入菜单标题 | 文本/图片/视频 | ~      |                       | 删除                                    |
| 清榆入菜单标题 |          |        | 当时或店为主,忘り点山珍以按钮进行添加数据 |                                       |

### C. 应用配置

企业根据个性化需求,点击右侧【添加】按钮,添加扫码页面的 底部菜单 logo 图标,可选择京东,淘宝,微信公众号等默认应用或 添加其他的应用,输入链接地址。在扫码页点击对应的图标将跳转到 相应的网址页面。

| * GPC分类:  | 珠宝工艺用品(                                                 | ×                                             |
|-----------|---------------------------------------------------------|-----------------------------------------------|
| * 商标(品牌): | wanshili                                                |                                               |
| *售后电话:    | 0571-5210254                                            | 添加自定义应用 添加默认应用                                |
| 增加更多产品    | 時性属性+                                                   |                                               |
| 产品图片:     | 点击上传请上传格式为jpg/jpeg/png且不超过2MB的文件,390x290px              |                                               |
|           | 🖹 20230511013016406.jpg                                 |                                               |
| 产品检验报告:   | 点击上传 请上传格式为jpg/jpeg/png/pdf且不超过2MB的文件                   |                                               |
|           | 20230511013038837.png                                   |                                               |
|           |                                                         |                                               |
| 菜单配置      |                                                         | 添加                                            |
|           |                                                         |                                               |
| 应用配置      |                                                         | 添加                                            |
|           |                                                         |                                               |
|           |                                                         |                                               |
| 应用配置      |                                                         | 游动                                            |
| 京东        | * 京东链接: 填写示例,商品链接: https://item.jd.com/xxxxxx.html,店铺链接 | : https://xxxxx,jd.com/。更多信息请直看问号提示 0255 ? 删除 |
|           |                                                         |                                               |
|           |                                                         |                                               |

示例:

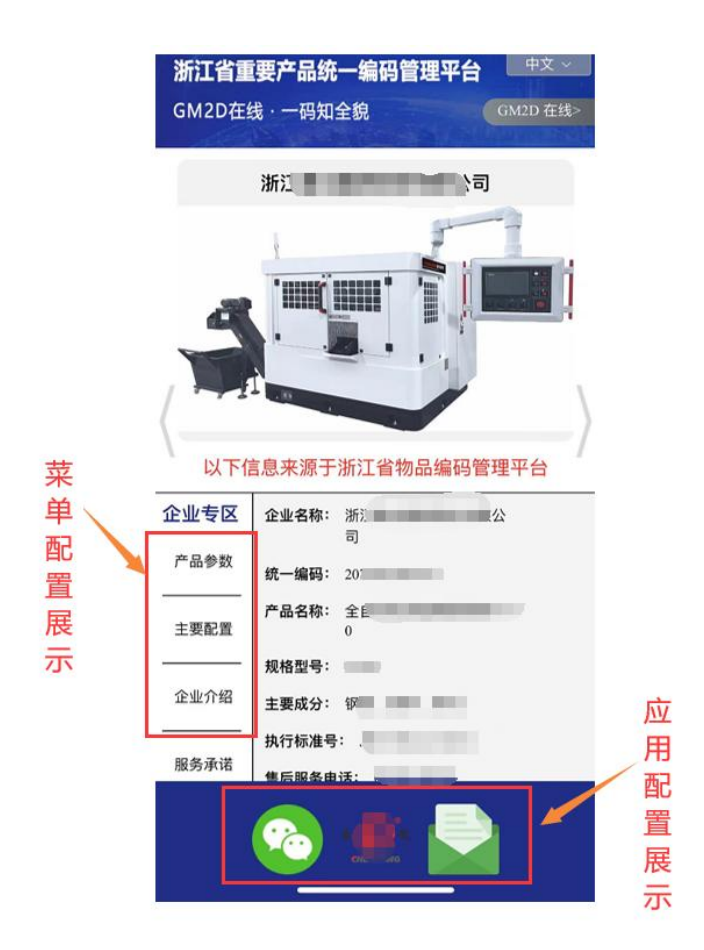

#### D 主题配置

企业可在品类码新增界面为扫码展示的背景和颜色进行调整。点击主题配色,在调色板选择适合产品的颜色;还可以上传扫码展示的 头部背景图和底部背景图。

| 主题配置                                                                                                    |  |
|----------------------------------------------------------------------------------------------------|--|
| 主題記色: • • • 海车盖 · • • ● 総約1 · • ● 細胞1 · • ● 細胞2 · • ● 約分浸 · • ● 3月後色 · • ● 2月後色 · • ● 2月後8 · • ● 3月後8 · • ● 3月68 · • ● 3月68 · • ● 3月68 · • ● 3月68 · • ● 3月68 · • ● 3月68 · • ● 3月68 · • ● 3月68 · • ● 3月68 · • ● 3月68 · • ● 3月68 · • ● 3月68 · • ● 3月68 · • ● 3月68 · • ● 3月 |  |
| 默认主题配色为海军蓝如濡其他配色,请选择                                                                                                    |  |
| 上传头部图片 24样                                                                                                    |  |
| 上传病的图片                                                                                                    |  |
| 如不采用系统默认头部、底部图片,请在此上传归                                                                                                    |  |

### E. 模板选择与保存

企业可在品类码新增界面选择已有模板进行应用,绿色的模板是 企业自己保存的模板,蓝色的是系统模板。 企业可在提交前将填写好的信息另存为模板,便于下次再次使用。

| 浙品码信息管理系统                                        | 至 首页 / 添加        |                   |         | 杭州超尔切削工   | 具有限公司(企业用户电池生产企业电动车生产企) | 业计量使用单位计量生产企业) 🎇 🕂 ጸ 🗸 |
|--------------------------------------------------|------------------|-------------------|---------|-----------|-------------------------|------------------------|
| <b>龜</b> 首页                                      | ●页 一品一码 × ● 3530 | ×                 |         |           |                         |                        |
| ▲ 企业信息管理 ·                                       | 选择已有模板 丝         | 與模板 特殊 通用模版 系统模板1 | 系统模板2   |           |                         | 另存为模板 提交               |
| ■ 电动自行车赋的管理 ~                                    | 基本信息             |                   |         |           |                         |                        |
| 日 计最振具信息管理 ~ ~ ~ ~ ~ ~ ~ ~ ~ ~ ~ ~ ~ ~ ~ ~ ~ ~ ~ | * 产品名称:          | 请输入产品名称           | *产品类型:  | 试试搜索: 水泥  |                         |                        |
| ● 产品信息登记                                         | * GPC分类:         | 请选择GPC分类          | 商标(品牌): | 请输入商标(品牌) |                         |                        |

在品类码列表界面,可对品类码进行【新增/编辑/预览/下载二 维码/删除/查询】等操作。

| 浙岛码信息管理系统                                          | ■ 首页 /  | 产品信息登记 / 一品一码       |                |      |        | 杭州超尔切利工具有限会 | 公司(企业用户电池生产企业) | 电动车生产企业计量使用单位    | tæ±férin X T 🔗 .                                |
|----------------------------------------------------|---------|---------------------|----------------|------|--------|-------------|----------------|------------------|-------------------------------------------------|
| 48 苗页                                              | 黄菜 ● 一番 | -69 · 1810 · -81-89 |                |      |        |             |                |                  |                                                 |
| ▲ 企业信息管理 ×                                         | 产品名称    | 请输入产品名称             | GPC分类 请选择GPC分类 |      | 至 结束日期 | 規格型号 讲说     |                | ner o nim        |                                                 |
| ■ 电动自行车赋码管理 ~                                      | + 8612  | 土 导入一品一荷信息          |                |      |        |             |                |                  | 00                                              |
| · 计最优局信息管理 ~ · · · · · · · · · · · · · · · · · ·   |         | 产品名称                | 统一编码           | 規格型号 | GPC分类  | 批次数量        | 单品数量           | 赋码日期             | 操作                                              |
| ● 产品信息登记                                           |         | 细工木板                | 2058989108994  | 蒋森   | 柱子/桩/棒 | 1           | 1              | 2025-03-06       | 2. 編版 2 - 批一码 2 - 他一码<br>上下数二级码 2. 沈均信息<br>● 正者 |
| ■ —品—码                                             |         |                     |                |      |        |             |                | 11.1 M 11.1 M 12 |                                                 |
| 山一批一码                                              |         |                     |                |      |        |             |                | Η 1 3F 103F/Д ~  |                                                 |
| 8 —100—66                                          |         |                     |                |      |        |             |                |                  |                                                 |
| ▶ 模板管理                                             |         |                     |                |      |        |             |                |                  |                                                 |
| ■ 消费信息反馈                                           |         |                     |                |      |        |             |                |                  |                                                 |
| Implementary · · · · · · · · · · · · · · · · · · · |         |                     |                |      |        |             |                |                  |                                                 |
| ◎ 系統管理 ~                                           |         |                     |                |      |        |             |                |                  |                                                 |
| O 基础信息管理                                           |         |                     |                |      |        |             |                |                  |                                                 |
|                                                    |         |                     |                |      |        |             |                |                  |                                                 |
|                                                    |         |                     |                |      |        |             |                |                  |                                                 |
|                                                    |         |                     |                |      |        |             |                |                  |                                                 |
|                                                    |         |                     |                |      |        |             |                |                  |                                                 |

6.2 一批一码

#### ▶新增

左侧菜单选择批次码,点击【新增】按钮,进入批次码添加界面, 选择产品统一编码,输入批次号、生产时间、有效期,赋码方式选择 一批一码的,只生成一个批次码;赋码方式选择一物一码的,输入产 品数量、序列号前缀和其实序列号,将生成一个批次码和对应产品数 量的单品码(对已有的批次号选择一物一码,只生成单品码),点击 【提交】即可。

在批次码列表界面,可对批次码进行【新增/编辑/预览/下载二

## 维码/删除/查询】等操作。

| 新品码信息管                | 自理系统    | ■ 首页 /              | 产品信息登记 / 一批一码                    |                    |                           |                   | 杭州超                                     | 你切削工具有限公司(企业用) | 中电池生产企业电动车生产       | 企业计量使用单位计  | tæ±prènd 🐹 🕂 🔕 .             |
|-----------------------|---------|---------------------|----------------------------------|--------------------|---------------------------|-------------------|-----------------------------------------|----------------|--------------------|------------|------------------------------|
| <b>必</b> 前页           |         | 首页 一品一              | 码、 添加。 • — 43—33 。               |                    |                           |                   |                                         |                |                    |            |                              |
| ▲ 企业信息管理              |         | 追溯研                 | 游输入逾期时                           | 产品名称 讲说            | 小产品名称                     | 規格型号 講論入規格型号      | 批次号                                     | 调输入批次号         | <b>赋码日期</b> 目 开始日1 | 1 <b>X</b> | 古東日期                         |
| ■ 电动自行车赋码管理           | 理 ~     | O 1898              | の重要                              |                    |                           |                   |                                         |                |                    |            |                              |
| · 计最器具信息管理            |         | + 8638              |                                  |                    |                           |                   |                                         |                |                    |            | 00                           |
| ● 产品信息登记              |         |                     | 追溯码                              | 产品名称               | 規格型号                      | 批次号               | 生产日期                                    | 有效期            | 赋码日期               | 单品数量       | 銀作                           |
| ■ 一品一码                | _       |                     | 2058989108994                    | 细工木板               | 森森                        | 111               | 2025-02-07                              | 2025-02-07     | 2025-03-06         | 1          | 2 - 物一両 土下数二級詞<br>の会景 2 地の体現 |
| di —81—63             |         |                     |                                  |                    |                           |                   |                                         |                |                    |            |                              |
| も 一物一码                |         |                     |                                  |                    |                           |                   |                                         |                | 共1条                | 10条/页 ~    | < <u>1</u> > 前往 1 页          |
| ● 模板管理                |         |                     |                                  |                    |                           |                   |                                         |                |                    |            |                              |
| ■ 消费信息反馈              |         |                     |                                  |                    |                           |                   |                                         |                |                    |            |                              |
| 2 流向信息管理              |         |                     |                                  |                    |                           |                   |                                         |                |                    |            |                              |
| ◎ 系统管理                |         |                     |                                  |                    |                           |                   |                                         |                |                    |            |                              |
| ◎ 基础信息管理              |         |                     |                                  |                    |                           |                   |                                         |                |                    |            |                              |
|                       |         |                     |                                  |                    |                           |                   |                                         |                |                    |            |                              |
|                       |         |                     |                                  |                    |                           |                   |                                         |                |                    |            |                              |
|                       |         |                     |                                  |                    |                           |                   |                                         |                |                    |            |                              |
|                       |         |                     |                                  |                    |                           |                   |                                         |                |                    |            |                              |
|                       |         |                     |                                  |                    |                           |                   |                                         |                |                    |            |                              |
| 选择已有模板 200            | 銅模板 🕴   | 斑 通明                | <b>规版 系统模板1 系</b> 8              | 6楼462              |                           |                   |                                         |                |                    |            | 另存为模板 提交                     |
| 基本信息                  |         |                     |                                  |                    |                           |                   |                                         |                |                    |            |                              |
| •产品名称:                | 调输入产品   | B称                  |                                  |                    | •产品类型:                    | 试试搜索: 水泥          |                                         |                |                    |            |                              |
| • GPC分类:              | 调选择GPCS | 计选                  |                                  |                    | 商标(品牌):                   | 遗输入商标品物           |                                         |                |                    |            |                              |
| * 迫溯码:                |         |                     | 01                               |                    | <ul> <li>規格型号:</li> </ul> | 调输入规格型号           |                                         |                |                    |            |                              |
| 反保期限:                 | 调输入质保   | 明脫                  |                                  |                    | 售后电话:                     | 调输入性后电话           |                                         |                |                    |            |                              |
| *执行标准:                | 调输入执行   | 家准                  |                                  |                    | 生产许可证号/强制                 | 请输入生产许可证号/强制性认    | 证证书编号                                   |                |                    |            |                              |
| - Market 17           |         |                     |                                  |                    | 性认证证书编号:                  |                   |                                         |                |                    |            |                              |
| * 祖次号:                | 请输入批次   |                     |                                  |                    | • 生产日期:                   | 四 建築铁日期           |                                         |                |                    |            |                              |
| 有效即                   |         |                     |                                  |                    | *产品数量:                    | 1                 |                                         |                |                    |            |                              |
| 单位                    | 调选择单位   |                     |                                  |                    | ~ 是否创建一物一码:               | ○ 首 ○ 是(根描产品数量生成) | 8个—物——————————————————————————————————— |                |                    |            |                              |
| 地加更多产品特性              | 性腐性+    | は上岸線式も              | agliopalong/od(日天線)けい            | 10.001107.01       |                           |                   |                                         |                |                    |            |                              |
| · 山) 恒频报告/型式<br>检验报告: | HULLIS  | HILLIYIDAU73J       | biliting built built and sources | 00032011           |                           | • 22# · A22#      |                                         |                |                    |            |                              |
| 适用说明书或曾示说             | 点击上传    | 请上传格式为j             | ipg/jpeg/png/pdf且不超过2M           | IB的文件              |                           |                   |                                         |                |                    |            |                              |
| 明:                    |         | * L/240-#31         |                                  | 000072-05          |                           |                   |                                         |                |                    |            |                              |
| 产品合格证:                | 点击上传    | 第二19位への)<br>注上在設計4回 | pg/jpeg/png/pui <u>H/Nabi</u> zw | 003287+            |                           |                   |                                         |                |                    |            |                              |
| *产品图片:                | 烏市上传    | MITT1640176720      | hð tilheð thuðstrí værstemnt     | 13.X.TT, 404x230px |                           |                   |                                         |                |                    |            |                              |
|                       |         |                     |                                  |                    |                           |                   |                                         |                |                    |            |                              |
|                       |         |                     |                                  |                    |                           |                   |                                         |                |                    | 28 bo      |                              |
| 原材料配直                 | £       |                     |                                  |                    |                           |                   |                                         |                |                    | 282/111    |                              |
| ++                    |         |                     |                                  |                    |                           |                   |                                         |                |                    | hinke      |                              |
| 采申配宣                  |         |                     |                                  |                    |                           |                   |                                         |                |                    | 282,000    |                              |
|                       | 菜单标题*   |                     | 菜单类                              | 型*                 | • 体田说明书:                  |                   | 内容*                                     |                | 1                  | 發作         |                              |
| * ⊕ 使用说明              | 书       |                     | 多行文本                             |                    | 0270/0245 [2]             |                   |                                         |                |                    | HIR:       |                              |
|                       |         |                     |                                  |                    |                           |                   |                                         |                |                    |            |                              |
| 应用配置                  |         |                     |                                  |                    |                           |                   |                                         |                |                    | 添加         |                              |
|                       |         |                     |                                  |                    |                           |                   |                                         |                |                    |            |                              |
| 主题配置                  |         |                     |                                  |                    |                           |                   |                                         |                |                    |            |                              |
| 主题配色: •               | • 📕 海军盛 | o 📕 🖩               |                                  | 秋田橋 🔿              | 欧诗漫 💿 📰 豆縛                | 色 🛛 📕 翠緑 🔿 📕      | 品绿 💿 🔳 藏青                               | ○ 📕 青莲紫 ○ 📕 5  | 丁香紫                |            |                              |
| ž                     | 狀认主题配色为 | 前其實成基單的             | 也配色、清选择:                         |                    |                           |                   |                                         |                |                    |            |                              |
| 上传头部图片:               | 选择      |                     |                                  |                    |                           |                   |                                         |                |                    |            |                              |
|                       |         | 1                   | San al Maria and                 | Service Instally   |                           |                   |                                         |                |                    |            |                              |
| 上传底部图片:               | 选择      |                     |                                  |                    |                           |                   |                                         |                |                    |            |                              |
|                       |         |                     |                                  |                    |                           |                   |                                         |                |                    |            |                              |
| 如不采用系统默认              | 、头部、底部  | 图片,请在此上(            | 传!                               |                    |                           |                   |                                         |                |                    |            |                              |
|                       |         |                     |                                  |                    |                           |                   |                                         |                |                    |            |                              |

6.3 一物一码

#### ▶ 新增

左侧菜单选择一物一码,点击【批量赋码】按钮,进入单品码添 加界面,选择产品统一编码、序列号,根据需求是否选择批次,输入 生产日期和有效期,点击【提交】即可。点击【赋码后关联】,可关 联信息。

在单品码列表界面,可对单品码进行【新增/编辑/预览/下载二 维码/删除/查询】等操作。

| 浙晶码信息管理系统                                | ■ 首页 / 年         | 品码列表               |           |            |             | 杭州超尔切利工具有限公司[企业] | 用户电池生产企业电动车生产企业计量使用单 | 10计量生产企业 💥 🕂 🙁 🚬                   |
|------------------------------------------|------------------|--------------------|-----------|------------|-------------|------------------|----------------------|------------------------------------|
| <b>卷</b> 首页                              | 8 <b>2 •</b> #88 | 718 ×              |           |            |             |                  |                      |                                    |
| ▲ 企业信息管理 ·                               | 单品列表             | <b>表</b><br>词输入途溯码 | 产品各称 再给入产 | alean 規模型号 | 資給入版信息号     | <b>批次号</b>       | 序列号 请给入序列号           |                                    |
| ■ 电动自行车赋的管理 ~                            | 赋码日期             | 問 开始日期             | 肇 结束日期    |            |             |                  |                      |                                    |
| 计量器具信息管理 ~                               |                  |                    |           |            | 0.825 0.868 |                  |                      |                                    |
| ● 产品信息登记 ^                               | + 秋星秋約           | + 敷码成关数            | 主 就量下数数据  |            |             |                  |                      |                                    |
| □ 一品一仍                                   |                  | 追溯码                | 产品名称      | 規格型号       | 批次号         | 序列号              | 赋码日期                 | 提作                                 |
| 山 一批一码<br>8 —他一码                         |                  | 2058969108994      | 細工木板      | 前前         | 111         | 00000001         | 2025-03-06           | 之間頃 と増加一倍一码<br>上下収二線码 の近着<br>之気の信息 |
| <ul> <li>模板管理</li> <li>導費信息反換</li> </ul> |                  |                    |           |            |             |                  | 其1条 10条/页 V          | (1)前推1页                            |
| ② 流向信息管理 ~                               |                  |                    |           |            |             |                  |                      |                                    |
| ◎ 系統管理 ~                                 |                  |                    |           |            |             |                  |                      |                                    |
| ○ 基础信息管理                                 |                  |                    |           |            |             |                  |                      |                                    |
|                                          |                  |                    |           |            |             |                  |                      |                                    |
|                                          |                  |                    |           |            |             |                  |                      |                                    |
|                                          |                  |                    |           |            |             |                  |                      |                                    |

|      |         |                                 |                      |                    |          | L. 0.32-1 |
|------|---------|---------------------------------|----------------------|--------------------|----------|-----------|
|      | 赋码后关联   |                                 |                      |                    | ×        |           |
|      | 单个关联    | 批量关联                            |                      |                    | 序列号      |           |
|      | * 追溯码   | 2058989108994                   |                      |                    |          |           |
|      | 批次号     | 请输入批次号                          |                      |                    |          |           |
| 关联   | * 序列号   | 请输入序列号,如ABC123                  |                      |                    |          |           |
|      | 生产日期    | · 請选择日期                         |                      |                    |          | 3         |
| 3994 | 有效期     | 茴 请选择日期                         |                      |                    |          | 20        |
|      |         |                                 | 提交取消                 |                    |          |           |
|      | 品类信息。收试 | æ                               |                      |                    |          | 共1        |
|      |         | ○ 刷新                            |                      |                    |          |           |
|      |         | 基础信息                            | <b>マロクジャ 御工士+ビ</b>   |                    |          |           |
|      |         | □ 追溯時: 2058989108994 商标(品牌): 品牌 | 广部名称 细工 板<br>批次总数: 1 | 地格空气 林林<br>单品总数: 1 |          |           |
|      |         |                                 |                      |                    | - 11     |           |
|      |         |                                 |                      |                    |          |           |
| F    | 赋码后关联   |                                 |                      |                    | ×        | <u> </u>  |
|      |         |                                 |                      |                    |          |           |
|      | 单个关联    | 批量关联                            |                      |                    |          | 序列号       |
|      | *追溯码    | 2058989108994                   |                      |                    |          |           |
|      | 批次号     | 请输入批次号                          |                      |                    |          |           |
|      | * 起始序列号 | 请输入起始序列号                        |                      |                    |          |           |
|      | * 结束序列号 | 请输入结束序列号                        |                      |                    | <b>.</b> |           |
|      | * 产品数量  | 请输入产品数量                         |                      |                    |          |           |
|      | 牛立口如    | 65 34-24-49 (T10)               |                      |                    |          |           |
|      | 王广口别    |                                 |                      |                    |          |           |
|      | 有效期     | □ 请选择日期                         |                      |                    |          |           |
|      |         |                                 | 提交取消                 |                    |          |           |
|      | 品类信息へ收起 |                                 |                      |                    |          |           |
|      | <1      | C 刷新<br>其础信息                    |                      |                    |          |           |
|      |         | 追溯码: 2058989108994              | 产品名称: 细工木板           | 规格型号: 森森           |          |           |
|      |         | 商标(品牌): 品牌                      | 批次总数: 1              | 单品总数: 1            |          |           |
|      |         |                                 |                      |                    |          |           |

#### 6.4 模板管理

左侧菜单选择产品信息登记→模板管理,点击【新增】按钮,根 据需求填写基本信息、菜单配置、应用配置,输入模板名称后点击保 存模板。

企业可在模板管理界面修改、删除企业自己保存的模板,系统模板无法删除和修改。

| 新品码信息管理系(                                                                       | Ř 重 首页 / 产                       | 品信息登记 / 模板管理<br>                            |                                                                                                    |             | 杭州超尔切削工具有限公司企业用户电 | 池生产企业电动车生产企业计量使用单位      | H#±#ûn X A 🔕 .<br> |
|---------------------------------------------------------------------------------|----------------------------------|---------------------------------------------|----------------------------------------------------------------------------------------------------|-------------|-------------------|-------------------------|--------------------|
|                                                                                 | 模板名称                             | ▲入模板名称 Q 搬業                                 | 0.00                                                                                                    |             |                   |                         |                    |
| ▲ 企业信息客理                                                                        | + ###                            |                                             |                                                                                                    |             |                   |                         | 0 0                |
| ■ 电动自行车赋码管理                                                                     |                                  | 系统模板                                        | 模板名称                                                                                                    | 产品类型        | 使用次数              | 酱注                      | 操作                 |
| · 计量器具信息管理                                                                      |                                  | 否                                           | 丝绸模板                                                                                                    | 其他          | 5                 | 丝绸模板                    | <b>之师改 白服除</b>     |
| ● 产品信息登记                                                                        | <b>^</b>                         | 否                                           | 特殊                                                                                                    | 工许产品/普通细木工板 | 2                 |                         | 之师政 白服除            |
| ■ 一品一码                                                                          |                                  | 否                                           | 通用模版                                                                                                    | 工许产品/普通细木工板 | 1                 | 盤注                      | <b>之体改 白樹林</b>     |
| du 一批一码                                                                         |                                  | 是                                           | 派统模板1                                                                                                    | CCC         | 136               | 888                     | 2.师政 白服除           |
|                                                                                 |                                  | 是                                           | 系統機範2                                                                                                    | 工的产品        | 108               | test<br>共 5 条 10条/页 ~ ~ | < 1 > 前往 1 页       |
| Astronomy     Astronomy     Astronomy     Astronomy     Astronomy     Astronomy |                                  |                                             |                                                                                                    |             |                   |                         |                    |
| * 模板名称:                                                                         | 请输入模板名称                          |                                             | 模板备注:                                                                                                    | 请输入模板备注     | é                 |                         | 提交機板               |
| 基本信息                                                                            |                                  |                                             |                                                                                                    |             |                   |                         |                    |
| * 产品分类:                                                                         | 请选择产品分类                          |                                             | 证书编号:                                                                                                    | 请输入证书编号     |                   |                         |                    |
| GPC分类:                                                                          | 选择GPC分类                          |                                             | 产品名称:                                                                                                    | 请输入产品名称     |                   |                         |                    |
| 商标(品牌):                                                                         | 请输入商标(品牌)                        |                                             | 规格:                                                                                                    | 请输入规格       |                   |                         |                    |
| 售后电话:                                                                           | 请输入售后电话                          |                                             |                                                                                                    |             |                   |                         |                    |
| 增加更多产品                                                                          | 特性属性+                            |                                             |                                                                                                    |             |                   |                         |                    |
| 产品图片:                                                                           | 点击上传 调工传                         | 格式为jpg/jpeg/png旦小超<br>格式为jpg/jpeg/png/pdf 的 | 过21418的文件, 390x290px<br>文件且不超过                                                                                                    |             |                   |                         |                    |
| 产品合格证:                                                                          | 2MB的<br>点击上传<br>请上传              | I文件<br>格式为jpg/jpeg/png/pdf且                 | 不超过2MB的文件                                                                                                    |             |                   |                         |                    |
| 菜单配置                                                                            |                                  |                                             |                                                                                                    |             |                   | 漆加                      |                    |
| 应用配置                                                                            |                                  |                                             |                                                                                                    |             |                   | 添加                      |                    |
| 主题配置<br>主题配色: •<br>影动                                                           | ■ 海军蓝 ○ ■<br>1.主题配色为海军蓝如需9<br>选择 |                                             | ■ WEB123 ○ ■ WEB133 ○ ■ WEB133 ○ ■ WEB1 | <b></b>     | 📕 品味 🔿 📕 親寿 🔿 📕 青 | 笙楽 🔿 🗾 丁音楽              |                    |
| 上传底部图片:                                                                         | 选择                               |                                             | ar na ha sa sa sa sa sa sa sa sa sa sa sa sa sa                                                                                                    |             |                   |                         |                    |
| 如不采用系统默认头                                                                       | 部、底部图片,请在此.                      | 上傳                                          |                                                                                                    |             |                   |                         |                    |

6.5 消费信息反馈

左侧菜单选择产品信息登记→消费信息反馈,进入消费信息反馈

## 列表。

| 浙品码信息管理系统     | 首页 / 产品信息登记 / 消 | 费信息反馈       |                 |                                              |      | 杭州超尔切 | 0 削工具有限公司 | (企业用户电池生产企业                                  | 业电动车生产企业计 | 十量使用单位计量生产  | ena 25 T 🙁 . |
|---------------|-----------------|-------------|-----------------|----------------------------------------------|------|-------|-----------|----------------------------------------------|-----------|-------------|--------------|
| <b>卷</b> 苗页   | 普页 • 新新台歌反馈 ×   |             |                 |                                              |      |       |           |                                              |           |             |              |
| ▲ 企业信息管理 ·    | 产品名称 请输入产品名称    | 反馈企业 清洁入生成  | 2458 Q          | en al an an an an an an an an an an an an an |      |       |           |                                              |           |             |              |
| ■ 电动自行车赋码管理 ~ | 12 1849         |             |                 |                                              |      |       |           |                                              |           |             | (a) (a)      |
| ① 计最短目的电管理 >  | 产品名称            | 一品一码 反馈企业名称 | 统一信用代码          | 综合评价                                         | 描述相符 | 物流服务  | 服务态度      | 反馈内容                                         | 反馈联系人     | 联系手机        | 反馈时间         |
| ● 产品信息登记      |                 |             |                 |                                              |      |       |           | 非常不错的产品,<br>非常不错的产品,<br>非常不错的产品,<br>非常不错的产品, |           |             |              |
| Ⅲ 一品一码        | (1977) ( 14     | 杭州銀尔切削工具    | 913301095898910 |                                              |      |       |           | 非常不错的产品,<br>非常不错的产品,                         | 1.047570  |             |              |
| <b>山</b> 一批一码 | 細工木板            | 有限公司        | 87U             | 5                                            | 5    | 5     | 5         | 非常不错的产品,<br>非常不错的产品,                         | 林懋泽       | 13256565454 | 2025-02-14   |
| ら 一物一切        |                 |             |                 |                                              |      |       |           | 非常不错的产品,<br>非常不错的产品,                         |           |             |              |
| ▶ 模板管理        |                 |             |                 |                                              |      |       |           | 非常不错的产品。<br>非常不错的产品。                         |           |             |              |
| ■ 消费信息反馈      |                 |             |                 |                                              |      |       |           |                                              | 井1条 10    | ф/m         | ) 前注 1 页     |
| 3 流向信息管理 ~    |                 |             |                 |                                              |      |       |           |                                              |           |             |              |
| ✿ 系统管理 ~      |                 |             |                 |                                              |      |       |           |                                              |           |             |              |
| ○ 基础信息管理      |                 |             |                 |                                              |      |       |           |                                              |           |             |              |
|               |                 |             |                 |                                              |      |       |           |                                              |           |             |              |
|               |                 |             |                 |                                              |      |       |           |                                              |           |             |              |
|               |                 |             |                 |                                              |      |       |           |                                              |           |             |              |
|               |                 |             |                 |                                              |      |       |           |                                              |           |             |              |

7. 流向信息管理

7.1 进货管理

7.1.1 供应商管理

左侧菜单选择流向信息管理→进货管理→供应商管理,点击添加, 进入原材料供应商添加页面,可添加供应商信息。

| 新品码信息管理系统            | ŕ        | 董页 / 途向信  | 忠管理 / 供应商管理 |                    |                            | 杭州超尔切削工具有限公司[  | 企业用户电池生产企业。 | 电动车生产企业计量使用单位计量     | 生产企业) 🎇 🕂 ጸ . |
|----------------------|----------|-----------|-------------|--------------------|----------------------------|----------------|-------------|---------------------|---------------|
| <b>命</b> 首页          |          | TA CUARTE | × 经销单位管理 ×  |                    |                            |                |             |                     |               |
| ▲ 企业信息管理             |          | 统一社会信用代码  | 请输入统一社会信用代码 | 供应商名称              | 请输入供应商名称                   | 供应商美型 请选择供应商类型 |             |                     |               |
| ■ 电动自行车赋码管理          |          | 创建时间      | 目 开始日期      | 至 结束日期             | ○投款 ○重度                    |                |             |                     |               |
| ◎ 计量器具信息管理           |          | + ištu    |             |                    |                            |                |             |                     |               |
|                      |          | 序号        | 供应商名称       | 统一社会信用代码           | 供应商地址                      | 联系人名称          | 供应商类型       | 创建时间                | 操作            |
| ♥ 产品信息登记<br>図 法由任由等理 |          | 1 厦门红湖    | 西酒进出口有限公司   | 913502003030472283 | 厦门市同安区新民镇禾山村新桥<br>里11-1号2楼 | 林煜泽            | 其他          | 2025-03-06 16:14:10 | 2.编辑 の直看 自動会  |
| - Ministration Erste |          | 2         | 123         | 12                 | 123                        | 123            | 其他          | 2025-02-14 10:16:31 | ∠编辑 ●査者 音韻除   |
| ◎ 进货管理               | <u>^</u> |           |             |                    |                            |                |             |                     |               |
| 🗭 供应商管理              |          |           |             |                    |                            |                |             | 共2条 10条/页 ~ <       | 1 > 前往 1 页    |
| ■ 原材料管理              |          |           |             |                    |                            |                |             |                     |               |
| ₿ 进货信息管理             |          |           |             |                    |                            |                |             |                     |               |
| ┣ 经销管理               |          |           |             |                    |                            |                |             |                     |               |
| ◎ 系统管理               |          |           |             |                    |                            |                |             |                     |               |
| ✿ 基础信息管理             |          |           |             |                    |                            |                |             |                     |               |
|                      |          |           |             |                    |                            |                |             |                     |               |
|                      |          |           |             |                    |                            |                |             |                     |               |
|                      |          |           |             |                    |                            |                |             |                     |               |
|                      |          |           |             |                    |                            |                |             |                     |               |

| 基本信息   |            |
|--------|------------|
| *供应商类型 | 请选择供应商类型 × |
| *供应商名称 | 请输入机度商名称   |
| * 行政区划 | 読み遅省市区 く   |
| *供应商地址 | 请输入供应商地址   |
| * 联系人  | 谐输入联系人名称   |
| * 联系电话 | 调输入联系人电话号  |
|        | <b>提交</b>  |

## 7.1.2 原材料管理

左侧菜单选择流向信息管理→进货管理→原材料管理,点击添加, 进入原材料添加页面,可添加原材料信息。

| 浙品码信息管理系统                                       | 三 首页 / 流向信            | 息管理 / 原材料管理       |                    |          | 杭州超尔切削工具有阿    | 很公司 企业用户电池生产企业                        | 电动车生产企业计量使用单位计      | 重生产企业) 🎇 🕂 🙁 🗸 |
|-------------------------------------------------|-----------------------|-------------------|--------------------|----------|---------------|---------------------------------------|---------------------|----------------|
| <b>命</b> 首页                                     | 首页 • 周田村管理 •          | 4                 |                    |          |               |                                       |                     |                |
| ▲ 企业信息管理 ~                                      | 供应商名称                 | 请输入供应商名称          | 原材料规格              | 请输入原材料规格 | 进货批次号 请输入进货批次 | ····································· | <b>试验</b> 入统一社会信用代码 |                |
| ■ 电动自行车赋码管理 ~                                   | 采购时间                  | 問 开始日期            | 至 结束日期             | Q搜索      | 調査の           |                                       |                     |                |
| □ 计量器具信息管理 >>>>>>>>>>>>>>>>>>>>>>>>>>>>>>>>>>>> | + 185m                |                   |                    |          |               |                                       |                     |                |
| 产品信息登记 ~                                        | 序号                    | 供应商名称             | 统一社会信用代码           | 原材料名称    | 原材料規格         | 进货批次号                                 | 采购时间                | 操作             |
| 2 流向信息管理 ^                                      | 1 厦门红港                | 語进出口有限公司          | 913502003030472283 | 瓶塞       | 3A            | 333                                   | 2025-01-01          | ∠編組 ◎査看 自動除    |
| ◎ 进份管理 ^                                        |                       |                   |                    |          |               |                                       | 共1条 10条/页 ~ <       | 1 > 前往 1 页     |
| 🙊 供应商管理                                         |                       |                   |                    |          |               |                                       |                     |                |
| ■ 原材料管理                                         |                       |                   |                    |          |               |                                       |                     |                |
| ▶ 进货信息管理                                        |                       |                   |                    |          |               |                                       |                     |                |
| ▼ 经销管理 ~~~~~~~~~~~~~~~~~~~~~~~~~~~~~~~~~~~~     |                       |                   |                    |          |               |                                       |                     |                |
| O 系统管理 ~                                        |                       |                   |                    |          |               |                                       |                     |                |
| ✿ 基础信息管理                                        |                       |                   |                    |          |               |                                       |                     |                |
|                                                 |                       |                   |                    |          |               |                                       |                     |                |
|                                                 |                       |                   |                    |          |               |                                       |                     |                |
|                                                 |                       |                   |                    |          |               |                                       |                     |                |
| 基本信息                                            |                       |                   |                    |          |               |                                       |                     |                |
| <ul> <li>供应商名称</li> </ul>                       | 请输入供应商名称              |                   |                    |          |               |                                       |                     |                |
| * 统一社会信用代码                                      |                       |                   |                    |          |               |                                       |                     |                |
|                                                 |                       |                   |                    |          |               |                                       |                     |                |
| * 采购时间                                          |                       |                   |                    |          |               |                                       |                     |                |
| 原材料分类                                           | 请输入原材料分类              |                   |                    |          |               |                                       |                     |                |
| *商品条码                                           | 请输入商品条码               |                   |                    |          |               |                                       |                     |                |
| * 原材料名称                                         | 请输入原材料名称              |                   |                    |          |               |                                       |                     |                |
| * 原材料规格                                         | 请输入规格型号               |                   |                    |          |               |                                       |                     |                |
| * 进货批次号                                         | 请输入进货批次号              |                   |                    |          |               |                                       |                     |                |
| * 进货总量                                          | 请输入讲您总量               |                   |                    |          |               |                                       |                     |                |
| + 00//7                                         | 28025-522 00 /*2      |                   |                    |          |               |                                       |                     |                |
| 14/14/六白                                        | 用的中中口                 |                   |                    |          |               |                                       |                     |                |
| 1 附件信息                                          |                       |                   |                    |          |               |                                       |                     |                |
| * 商标:                                           | 上传                    | •                 |                    |          |               |                                       |                     |                |
|                                                 | 上传稽<br>上传稽式为jpg/png,单 | 章标<br>个文件大小限制1M以下 |                    |          |               |                                       |                     |                |
|                                                 |                       |                   |                    |          |               |                                       |                     |                |
|                                                 |                       |                   |                    | 提交       | ・思測           |                                       |                     |                |

7.1.3 进货信息管理

左侧菜单选择流向信息管理→进货管理→进货信息管理,点击添 加,进入进货信息添加页面,可添加进货信息。

| 浙昌码信息管理系统     | ■ 首页 / 流向信息管理 / 进步信息管理              |                |              | 杭州超尔切利工具有限公司(企业用户 | 电池生产企业电动车生产企业计量使用4 | 啦计量生产企业 🍀 开 ጸ . |
|---------------|-------------------------------------|----------------|--------------|-------------------|--------------------|-----------------|
| <b>命</b> 前页   | 普页 ●进約信約指理 ×                        |                |              |                   |                    |                 |
| ▲ 企业信息管理 ~    | 供应商名称 请输入供应商名称                      | 原材料名称 请输入原材料名称 | 商品条码 谢输入商品条码 | 进货日期 🗐 开始         | 伯明 <b>至</b> 结束日期   |                 |
| ■ 电动自行车赋码管理 ~ |                                     |                |              |                   |                    |                 |
| □ 计最器具信息管理 ~  | + 1510                              |                |              |                   |                    |                 |
| 产品信息管记。       | 序号 机应商名称                            | 商品祭码           | 原材料名称        | 原材料规格             | 进货日期               | 操作              |
|               | 1 厦门红酒酒进出口有限公司                      | 1231           | 瓶窗           | 3A                | 2025-01-01         | 之調訊 ◆直看 白服除     |
| Ph otherdatum |                                     |                |              |                   | 共1条 10条/页 ~        | 〈 1 〉 前往 1 页    |
|               |                                     |                |              |                   |                    |                 |
|               |                                     |                |              |                   |                    |                 |
|               |                                     |                |              |                   |                    |                 |
| ■ 经销额理 ~      |                                     |                |              |                   |                    |                 |
| ○ 系統管理 ~      |                                     |                |              |                   |                    |                 |
| ○ 基础信息管理      |                                     |                |              |                   |                    |                 |
|               |                                     |                |              |                   |                    |                 |
|               |                                     |                |              |                   |                    |                 |
|               |                                     |                |              |                   |                    |                 |
|               |                                     |                |              |                   |                    |                 |
|               |                                     |                |              |                   |                    |                 |
| <b>基</b> 本信息  |                                     |                |              |                   |                    |                 |
| * 原材料         | <b>称</b> 请输入原材料名称                   |                |              |                   |                    |                 |
| *供应商          | <b>称</b> 请输入供应商名称                   |                |              |                   |                    |                 |
| 原材料约          | 黄榆入原材料分类                            |                |              |                   |                    |                 |
| * 商品经         | <b>调</b> 请输入商品条码                    |                |              |                   |                    |                 |
| 原材料           | <b>諸</b> 榆入原格型号                     |                |              |                   |                    |                 |
| 进货            | 191 回 选择进货日期                        |                |              |                   |                    |                 |
| 验收负担          | <b>认</b> 请输入验收负责人                   |                |              |                   |                    |                 |
| * 进货          | <b>通</b> 请输入进货数量                    |                |              |                   |                    |                 |
| 1             | 1位 请选择单位                            |                |              |                   |                    |                 |
| 1             | <b>存</b> 请输入库存                      |                |              |                   |                    |                 |
| 验收约           | 能 💿 合格 🛛 不合格                        |                |              |                   |                    |                 |
| 附件信息          |                                     |                |              |                   |                    |                 |
|               |                                     |                |              |                   |                    |                 |
| * 验收          | 援告: 上版 o                            |                |              |                   |                    |                 |
|               | 上传验收报告<br>上传描式为jpg/png,单个文件大小限制1M以下 |                |              |                   |                    |                 |
|               |                                     |                |              |                   |                    |                 |
|               |                                     | 提              | 交 取消         |                   |                    |                 |
|               |                                     |                |              |                   |                    |                 |

7.2 经销管理

7.2.1 经销单位管理

左侧菜单选择流向信息管理→经销管理→经销单位管理,点击添 加,进入客户添加页面,可添加客户信息。

| 浙昌码信息管理系统       | 三 首页 / 流向信            | 思管理 / 经销单位管理 |                      | 1           | 京州超尔切利工具有限公司(企业 | 业用户电池生产企业电动车生产企业计量使用单位 | 计量生产企业 🗧 🕂 🔗 . |
|-----------------|-----------------------|--------------|----------------------|-------------|-----------------|------------------------|----------------|
| 48 首页           | 10 · 00000000         | Ex.          |                      |             |                 |                        |                |
| ▲ 企业信息管理 ~      | 统一社会信用代码              | 请输入统一社会信用代码  | <b>客户名称</b> 请输入供应再名称 | 创建时间 图开绘日期  | 至 结束日期          |                        |                |
| ■ 电动自行车赋码管理 ~   | + iBito               |              |                      |             |                 |                        |                |
| 计量据具信息管理 ~      | 序号                    | 购方名称         | 统一社会信用代码             | 客户地址        | 联系人名穆           | 01021010               | 操作             |
| 产品信息登记 ~        | 1                     | 经销商家         | 91330482746305409W   | 萧山区新塘街道朱家坛村 | 清济              | 2025-03-06 16:21:47    | 之编辑 ◆五看 自動除    |
| 8 incrementer • |                       |              |                      |             |                 | 共1条 10条/页 <sup>~</sup> | < 1 > 前往 1 页   |
| m manifestation |                       |              |                      |             |                 |                        |                |
| D MARK          |                       |              |                      |             |                 |                        |                |
| 青 经的管理          |                       |              |                      |             |                 |                        |                |
|                 |                       |              |                      |             |                 |                        |                |
|                 |                       |              |                      |             |                 |                        |                |
| V Bornat        |                       |              |                      |             |                 |                        |                |
| ○ 基础信息管理        |                       |              |                      |             |                 |                        |                |
|                 |                       |              |                      |             |                 |                        |                |
|                 |                       |              |                      |             |                 |                        |                |
|                 |                       |              |                      |             |                 |                        |                |
|                 |                       |              |                      |             |                 |                        |                |
|                 |                       |              |                      |             |                 |                        |                |
|                 |                       |              |                      |             |                 |                        |                |
| 基本信息            |                       |              |                      |             |                 |                        |                |
| * 购方名称          | 请输入购方名称               |              |                      |             |                 |                        |                |
| *统一社会信用代码       | 请输入统一社会               | 信用代码         |                      |             |                 |                        |                |
|                 | which a second likely |              |                      |             |                 |                        |                |
| 各户地址            | 前相人各户地址               |              |                      |             |                 |                        |                |
| * 联系人           | 请输入联系人名               | 称            |                      |             |                 |                        |                |
| *联系电话           | 请输入联系人联               | 蒸方式          |                      |             |                 |                        |                |
|                 |                       |              |                      |             |                 |                        |                |
|                 |                       |              |                      | 提交          |                 |                        |                |
|                 |                       |              |                      |             |                 |                        |                |

7.2.2 流向信息

左侧菜单选择流向信息管理→经销管理→流向信息,点击添加, 进入产品流向信息添加页面,可添加产品流向信息。

| 浙晶码信息管理系统           | ■ 首页 / 3     | 命向信息管理 / 流向信息 |      |         |      |                 | 杭州超尔切削日     | [具有限公司 企业用户电池生产 | "企业电动车生产企          | 业计量使用单位计量生产 | еми X нт 🔕 .     |
|---------------------|--------------|---------------|------|---------|------|-----------------|-------------|-----------------|--------------------|-------------|------------------|
| <b>卷</b> 首页         | 11月月 ● 50000 | 98 × -        |      |         |      |                 |             |                 |                    |             |                  |
| ▲ 企业信息管理 ~          | 追溯码          | 谢输入追溯四        | 购方名称 | 请输入购方名称 | 批次号  | 南输入起次母          | 序列号 请输入     | 月7月15 产品流向      | <b>EM</b> HILPS: 3 |             |                  |
| ■ 电动自行车赋码管理 ~       | + 30100      |               |      |         |      |                 |             |                 |                    |             |                  |
| · 计最优局信息管理          | 序号           | 追溯時           | 批次号  | 序列号     | 购方名称 | 购方地址            | 购方联系方式      | 产品流向区域          | 销售时间               | Ro          | 操作               |
| ● 产品信息登记            | 1 3          | 2058989108994 |      |         | 经销商家 | 萧山区新塘街道朱家坛<br>村 | 13565656565 | 中国吉林電源工能杭州市     | 2025-03-06         | 已出库         | 2.888 on 8 2.899 |
| 3 流向信息管理 ^          |              |               |      |         |      |                 |             |                 | 共1条                | 10张/页 > < 1 | > 前往 1 页         |
| □ 迸线管理 ~            | 1            |               |      |         |      |                 |             |                 |                    |             |                  |
| 管 经销管理 ^            |              |               |      |         |      |                 |             |                 |                    |             |                  |
| ■ 经销单位管理            |              |               |      |         |      |                 |             |                 |                    |             |                  |
| <sup>1</sup> 目 流向信息 |              |               |      |         |      |                 |             |                 |                    |             |                  |
| ◎ 系統管理 ~            |              |               |      |         |      |                 |             |                 |                    |             |                  |
| ◎ 基础信息管理            |              |               |      |         |      |                 |             |                 |                    |             |                  |
|                     |              |               |      |         |      |                 |             |                 |                    |             |                  |
|                     |              |               |      |         |      |                 |             |                 |                    |             |                  |
|                     |              |               |      |         |      |                 |             |                 |                    |             |                  |
|                     |              |               |      |         |      |                 |             |                 |                    |             |                  |
|                     |              |               |      |         |      |                 |             |                 |                    |             |                  |
|                     |              |               |      |         |      |                 |             |                 |                    |             |                  |

| 产品流向信息 |                 |                                               |              |      |    |  |  |  |  |  |
|--------|-----------------|-----------------------------------------------|--------------|------|----|--|--|--|--|--|
| * 购方   | 请选择客户名称         | 總將的P名称 ~ ~                                    |              |      |    |  |  |  |  |  |
| *销售时间  | <b>回 选择销售时间</b> | 总销售时间                                         |              |      |    |  |  |  |  |  |
| 产品流向区域 | 试试搜索: 浙江省       | ##: 浙江省 · · · · · · · · · · · · · · · · · · · |              |      |    |  |  |  |  |  |
| *追溯码   | 选择              |                                               |              |      |    |  |  |  |  |  |
|        | 序号 追溯码          |                                               | 产品名称         | 現格型号 | 操作 |  |  |  |  |  |
|        |                 |                                               | 智无数据         |      |    |  |  |  |  |  |
| 批次号    | 序号 追溯码          | 批次号                                           | 11×5 产品酸量    |      |    |  |  |  |  |  |
|        |                 |                                               | 智无数据         |      |    |  |  |  |  |  |
| 序列号    | 序号 追溯码          |                                               | 批次号          | 序列号  | 操作 |  |  |  |  |  |
|        |                 |                                               | 智无数据         |      |    |  |  |  |  |  |
|        |                 |                                               | <b>提交</b> 取消 |      |    |  |  |  |  |  |

- 8. 小程序管理
  - 8.1 溯源节点

| 浙品码信息管理系统  | 首页 / 小程序管理 / 洗涤节点     |                    |      |      |      | 平湖市三鑫金属            |               |
|------------|-----------------------|--------------------|------|------|------|--------------------|---------------|
| 88 首页      | 首页 ● 测频指示 ×           |                    |      |      |      |                    |               |
| ▲ 企业信息管理 ~ | 节点名称 请输入节点名称          |                    |      |      |      |                    |               |
| ● 小程序管理 ^  | + \$25%               |                    |      |      |      |                    | ۵۵            |
| + 潮源节点     | 企业名称                  | 企业统一代码             | 节点名称 | 节点内容 | 是否可见 | 排序                 | 操作            |
|            | 平湖市三鑫金属制品厂            | 91330482746305409W | 入库   | 入库   |      | 1                  | 上修改 白龍隆 の设备列表 |
| Complexes. | 平湖市三鑫金属初品厂            | 91330482746305409W | 出降   | 出阵   |      | 1                  | 之條政 日豐除 中设备列票 |
| I 流向信息管理   |                       |                    |      |      |      | #2 \$ 10\$/而 v     | < 1 > miz 1 m |
|            |                       |                    |      |      |      | 24 + 34 10(34/34 · | A MAIL I W    |
|            |                       |                    |      |      |      |                    |               |
|            |                       |                    |      |      |      |                    |               |
|            |                       |                    |      |      |      |                    |               |
|            |                       |                    |      |      |      |                    |               |
|            |                       |                    |      |      |      |                    |               |
|            |                       |                    |      |      |      |                    |               |
|            |                       |                    |      |      |      |                    |               |
|            |                       |                    |      |      |      |                    |               |
|            |                       |                    |      |      |      |                    |               |
|            |                       |                    |      |      |      |                    |               |
|            |                       |                    |      |      |      |                    |               |
|            |                       |                    |      |      |      |                    |               |
|            | 派出职业费管理系统,360空全部资源161 |                    |      |      |      |                    |               |

在【小程序管理-溯源节点】菜单页面下点击"新增",填写相 关信息后点击"确定"。

|        | 添加溯源节点   |         |            | ×    | 1 |
|--------|----------|---------|------------|------|---|
|        | * 节点角色名称 | 请输入节点角的 | <b></b>    |      |   |
| 码      | 节点内容模板   | 请输入节点内容 | <b>客模板</b> |      |   |
| )5409W | 排应       | _       | 1          | +    |   |
| )5409W | יביקרנ   |         |            |      |   |
|        |          |         | 确定         | 1 取消 |   |
|        |          |         |            |      | ļ |

对添加的溯源节点,可以编辑、删除、查看绑定的人员和设备。

#### 8.2 小程序授权

点击进入【小程序管理-功能授权】菜单。

| 浙品码信息管理系统   | 董页 / 小局所管理 / 小局所授权   |      |        |      | 平湖市三 | 鑫金属制品厂[销售企业] 💥 🕂 🚫 . | ÷ |
|-------------|----------------------|------|--------|------|------|----------------------|---|
| <b>8</b> 首页 | 首页 沸骤甘点 × ●小和洗妆包 ×   |      |        |      |      |                      |   |
| ▲ 企业信息管理 ·  | 0                    |      |        |      |      |                      |   |
| ● 小程序管理 ^   |                      |      |        |      |      |                      |   |
| 十 溯源符点      | 611100               |      |        |      |      |                      |   |
| ○ 小编序授权     | <b>姓名</b> 请输入姓名 联系方式 |      | ÉM.    |      |      |                      |   |
| 18 流向信息管理 ~ | + 新聞                 |      |        |      |      | Q Q                  |   |
|             | 序号 姓名                | 联系方式 | 设备唯一标识 | 期定时间 | 权限   | 1917F                |   |
|             |                      |      | 暂无数据   |      |      |                      |   |
|             |                      |      |        |      |      |                      |   |
|             |                      |      |        |      |      |                      |   |
|             |                      |      |        |      |      |                      |   |
|             |                      |      |        |      |      |                      |   |
|             |                      |      |        |      |      |                      |   |
|             |                      |      |        |      |      |                      |   |
|             |                      |      |        |      |      |                      |   |
|             |                      |      |        |      |      |                      |   |
|             |                      |      |        |      |      |                      |   |

|     |                     | 7 |  |
|-----|---------------------|---|--|
|     | 功能授权                | × |  |
|     |                     | _ |  |
|     | 溯源主                 | _ |  |
|     | □ 出库管理员 □ 入库管理员     | _ |  |
|     |                     | _ |  |
|     | 生成细定一维码             | _ |  |
|     |                     |   |  |
|     |                     |   |  |
| Г   |                     | × |  |
|     | 打开GM2D微信小程序         |   |  |
|     | 在小程序首页扫码绑定          |   |  |
|     |                     |   |  |
|     |                     |   |  |
| 输入眼 |                     |   |  |
|     |                     |   |  |
|     | 刷新二维码<br>二维码10分钟内有效 |   |  |
|     | 关闭                  |   |  |
|     |                     |   |  |